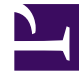

# **GENESYS**<sup>®</sup>

This PDF is generated from authoritative online content, and is provided for convenience only. This PDF cannot be used for legal purposes. For authoritative understanding of what is and is not supported, always use the online content. To copy code samples, always use the online content.

## Genesys Knowledge Center Developer's Guide

Knowledge Center 8.5.3

2/11/2022

## Table of Contents

| Genesys Knowledge Center Developer's Guide        | 3  |
|---------------------------------------------------|----|
| Simple Integration for Pre-Production Environment | 4  |
| Integrating with Genesys Web Engagement           | 12 |
| Sample UI                                         | 20 |
| Knowledge Agent                                   | 24 |
| UI Widgets                                        | 53 |
| Adding Business Insight                           | 73 |
| Implicit User Feedback                            | 75 |
| Improving Contact Us Form                         | 79 |
|                                                   |    |

## Genesys Knowledge Center Developer's Guide

Welcome to the Genesys Knowledge Center Developer's Guide. This document provides information about how you can integrate Knowledge Center for your website and environment. See the summary of chapters below:

| Integration<br>Find out how Knowledge Center works<br>with other Genesys components.          | Using Knowledge On your Web Site<br>Learn how to add Knowledge Center to<br>your web resources. |
|-----------------------------------------------------------------------------------------------|-------------------------------------------------------------------------------------------------|
| Integrating with Genesys Web Engagement                                                       | Simple Integration for Pre-Production<br>Environment                                            |
|                                                                                               |                                                                                                 |
| Integration with Web                                                                          |                                                                                                 |
| Find out more information on the User<br>Interface, including Knowledge Agent and<br>Widgets. |                                                                                                 |
| Sample UI                                                                                     |                                                                                                 |
| Improving Contact Us Form                                                                     |                                                                                                 |

## Simple Integration for Pre-Production Environment

## Overview

This chapter describes the integration steps that allows you to add Knowledge Center functionality to your site without modifying any code. To configure the integration you need to use Proxy shipped with Genesys Web Engagement product.

The GWM Proxy is a development tool that you use to add new functionality to a website without directly modifying that site. Once you have configured this proxy, you can use the Genesys Knowledge Center Sample UI from any of your websites. In a few clicks, without modifying your website, the Knowledge Center Sample UI features shows up on a set of web pages, according to the rules and categories that you created. There are two proxy tools available in the Web Engagement installation, the Simple tool and the Advanced tool. Within this instruction you need to use the Advanced GWM Proxy. For more information regarding proxy please refer to the Genesys Web Engagement documentation.

#### Important

GWE Proxy provides support for easy integration into existing sites within the preproduction environment. It is not recommended to use it in a production environment. Please use similar tools available on the market.

## Configuring the Advanced GWM Proxy

The Advanced GWM Proxy is based on the OWASP Zed Attack Proxy Project (ZAProxy). In addition to acting as a proxy, the Advanced GWM Proxy also provides a UI and validates vulnerabilities in your website at the same time.

### Important

The Advanced GWM Proxy requires JDK 1.7 or higher.

Before you start using the Advanced GWM Proxy, you need to carry out a few configuration procedures.

## Starting the Proxy

Navigate to your Web Engagement installation directory and launch either *servers\proxy2\zap.bat* (on Windows) or *servers\proxy2\zap.sh* (on Linux).

The proxy starts.

| Ete Edit View Analyse Report Tools Chiline Help<br>Standard mode | □   V   → ↔ D   0 X & II   0<br><mark> </mark>                                                                                                    |
|------------------------------------------------------------------|----------------------------------------------------------------------------------------------------|
| Standard mode • • • • • • • • • • • • • • • • • • •              | ↓     →     →     >     >     >     >     >     >     >     >     >     >     >     >     >     >     >     >     >     >     >     >     >     >     >     >     >     >     >     >     >     >     >     >     >     >     >     >     >     >     >     >     >     >     >     >     >     >     >     >     >     >     >     >     >     >     >     >     >     >     >     >     >     >     >     >     >     >     >     >     >     >     >     >     >     >     >     >     >     >     >     >     >     >     >     >     >     >     >     >     >     >     >     >     >     >     >     >     >     >     >     >     >     >     >     >     >     >     >     >     >     >     >     >     >     >     >     >     >     >     >     >     >     >     >     >     >     >     >     >     >     >     >     >     > </th                                                                                                    |
| Stes                                                             | A second - united - united a literate in and country                                                                                                    |
|                                                                  | Welcome to the OWASP Zed Attack Proxy (ZAP)         ZNP is an easy to use integrated penetration testing tool for finding vulnerabilities in web applications.         Please be aware that you should only attack applications that you have been specifically been given permission to test.         To guickly test an application, enter 85 URIL below and press 748ack'.         URIL to attack:       http://         Implified       Otoo         Progress:       Not started                                                                                                    |
| Forced Browse                                                    | International Contents Alternation Contents Contents Contents Content Content |
| History Gearch                                                   | 🗙 Break Points 🏴 Alerts 👌 Active Scan 🕷 Spider                                                                                                    |
|                                                                  |                                                                                                    |
| Alerts P 0 P 0 P 0 P 0                                           | Current Scans 🔪 0 🗰 0 🔑 0 👹 0 😐 0 🗰                                                                                                    |

The Advanced GWM Proxy

## Configuring the Proxy

## Important

Below please find an example of integrating the Knowledge Widget via Proxy. The sample source of the widget can be found here: <knowledge\_center\_server\_root>\server\tools\integrations\knowledgewidget

Once the proxy is running, you can configure it using the GUI.

#### Start

1. Open **Tools > Filter...**.

| e API<br>le/Decode/Hash<br>al Request Editor<br>ne Garbage Collector<br>al Send WebSocket Message |
|---------------------------------------------------------------------------------------------------|
| le/Decode/Hash<br>al Request Editor<br>1e Garbage Collector<br>al Send WebSocket Message          |
| al Request Editor<br>1e Garbage Collector<br>1l Send WebSocket Message                            |
| he Garbage Collector<br>al Send WebSocket Message                                                 |
| al Send WebSocket Message                                                                         |
|                                                                                                   |
| 15                                                                                                |
| 15                                                                                                |

Select the Filter menu item.

2. In the list of filters, select **Replace HTTP response body using multiple patterns** and click ... to edit the filter.

| Filters                                                                                                    |                                                                | 000    | Guick                            |
|----------------------------------------------------------------------------------------------------|----------------------------------------------------------------|--------|----------------------------------|
| Filter Enable All Disable All Filte OWASP ZAP OWASP ZAP Avoi Replace patterns list: Log Log                                                                                                    |                                                                | Ena    | s an ea<br>se be an<br>sickly te |
| Log<br>Rep<br>Rep<br>Rep<br>Det<br>Add Edit Delete<br>Rep<br>Log<br>OK Cancel<br>Det<br>Change user agent to other browsers.<br>Replace HTTP response body using multiple par<br>Send ZAP session request ID | je.txt<br>tern.<br>in.<br>ern.<br>in HTTP<br>sponse<br>tterns. |        | more i<br>i are us<br>gure yo    |
|                                                                                                    | ОК                                                             | Cancel | pckets                           |

List of Proxy Filters

Select the filter.

- 3. Click Add.
- 4. Enter </head> in the Pattern: field of the resulting dialog box.
- 5. Enter the following code in the **Replace with:** field.

```
<link type="text/css" rel="stylesheet" href="http://
<link_to_resources>/gkc-knowledge-widget.min.css">
<script>
    window._gkc = {
         knowledge: {
             host: 'http://<link to server>/gks-server/v1',
             kbId: 'knowledgefag',
             customerId: 'gks super'
         },
         events: {
             windowOpenEvent: function (wdWindow) {
                  console.log(wdWindow);
             },
             windowCloseEvent: function (wdWindow) {
                  console.log(wdWindow);
             },
             windowHideEvent: function (wdWindow) {
                  console.log(wdWindow);
             }.
             kbSelectEvent: function (kbId) {
                  console.log(kbId);
             },
             searchEvent: function (query) {
                  console.log(query);
             },
             documentOpenEvent: function (document) {
                  console.log(document);
             }
         }
    };
    window. gkcLocalization = {
         title: 'Ask',
         inputPlaceholder: 'Ask a questions',
         trendingMessage: 'Trending questions',
         loading: 'Loading...',
noResultFound: 'No relevant results found',
         feedback: {
             question: 'Was this helpful?',
             defaultAnswer: 'Thank you for your vote',
             noCommentAnswer: 'Thank you for your vote',
submitAnswer: 'Thanks, your feedback has been submitted',
             commentPlaceholder: 'Why wasn\'t this helpful?',
             buttons: {
    yes: 'Yes',
                  no: 'No',
submit: 'Submit',
                  noComment: 'No comment'
             }
         }
    };
</script>
<script src="http://<link to resources>/
gkc-knowledge-widget.min.js"></script>
```

6. Click **OK** to save the pattern.

| Contributed Generation: - 201160218-1.0323                                                                                                    | 18 - OWASP 28P 2.4.2                                                                                                    |                                                     |                                                                                                    |
|----------------------------------------------------------------------------------------------------|----------------------------------------------------------------------------------------------------|-----------------------------------------------------|----------------------------------------------------------------------------------------------------|
| Die Edit view Analyse Beport In-                                                                                                    | ols Online Help                                                                                                    |                                                     |                                                                                                    |
| Standard mode (*) 1 22 10 84                                                                                                    |                                                                                                    | B = B = B = 0 ×     X                               |                                                                                                    |
| ( Nithers                                                                                                    |                                                                                                    |                                                     |                                                                                                    |
| 1.1.000                                                                                                    | 6                                                                                                    | N Edit putters                                      |                                                                                                    |
| Contract Contract Con | Texe                                                                                                    | Enter a regular                                     | expression as the pattern.                                                                                                    |
| 1                                                                                                    | WhiteWhiG - Filters have in effect been replaced by scrit<br>more powerful and flexible.<br>Filters will be renoved in a future version of ZAP                                                                                                    | pts which prateries                                 | -teach                                                                                                    |
| 1                                                                                                    | Enable All Disable All                                                                                                    | Prepare were                                        | -link type/"texticss" reiv"stylesheet" hrefv"http://12.168.86.178.0005/knowledge/buildicssiglic-knowledge-widge."<br>rscripth                                                                                                    |
|                                                                                                    | The Name<br>Anot Invester (acte (obt)) of Micolified/linco)<br>Log unique OCT guernes into the Streight is<br>Log unique OCT guernes into the Micolified linco)<br>Log unique POT guernes into the Micolified linco)<br>Papatose HTTP request to bady using defined patient.<br>Replace HTTP request to bady using defined patient.<br>Defense HTTP response bady using defined patient.<br>Defense HTTP response bady using defined patient.<br>Defense HTTP response bady using defined patient.<br>Defense HTTP response bady using defined patient.<br>Defense HTTP response bady using defined patient.<br>Defense HTTP response bady using defined patient.<br>Defense HTTP response bady using defined patient.<br>Defense HTTP response bady using defined patient.<br>Defense HTTP response bady using defined patient.<br>Defense HTTP response bady using defined patient.<br>Textual ASP response resolution content of the state patients.                                         | -<br>P ret<br>Aur                                   | window_gits = (       Innexisting (       Innexisting |
| *                                                                                                    | Colors and the second second | Cance                                               | A search2vent function (gueng) (                                                                                                    |
| 611 1802/18 15 36 38<br>612 1802/18 15 36 38<br>613 1802/18 15 36 39<br>613 1802/16 15 36 42<br>614 1802/16 15 36 45<br>615 1802/16 15 36 48                                                                                                    | OEY High Jgss-ct 8000/new/Pipetne/ap/too<br>OET High Jgss-ct 8000/new/Pipetne/ap/too<br>OET High Jgss-ct 8000/new/Pipetne/ap/too<br>OET High Jgss-ct 8000/new/Pipetne/ap/too<br>OET High Jgss-ct 8000/new/Pipetne/ap/too                                                                                                    | 07_0148<br>07_0148<br>07_0148<br>07_0148<br>07_0148 | terometingenent,<br>economic logitariument,<br>}                                                                                                    |
| 617 1802/1615.3651<br>617 1802/1615.3654<br>618 1802/1615.3657<br>618 1802/1615.3657                                                                                                    | OET Http://gen.cl.t000/HewPipetinetapipolo     OET http://gen.cl.t000/HewPipetinetapiloo     OET http://gen.cl.t000/HewPipetinetapiloo     OET Http://gen.cl.t000/HewPipetinetapiloo     OET     Http://gen.cl.t000/HewPipetinetapiloo                                                                                                    | n7_+145<br>n7_+145<br>n7_+145                       | OK Carrier                                                                                                    |

Entering a Filter Pattern

7. Click **OK** to save the pattern.

#### End

## Configuring the URL Filter

Complete this procedure to use the GUI to configure URLs that the proxy should ignore.

#### Start

You can exclude a site in one of two ways:

#### Using the Sites Tab

1. In the **Sites** tab, right-click a site and select **Exclude from > Proxy**.

| Standard mode 💽 🗋                                                                                                    |                                                                                                    |     |                            |
|----------------------------------------------------------------------------------------------------|----------------------------------------------------------------------------------------------------|-----|----------------------------|
| Sites Scripts                                                                                                    |                                                                                                    |     |                            |
| <ul> <li>Sites</li> <li>Sites</li> <li>http://24605f</li> <li>R GET:event</li> <li>R http://cdn.op</li> <li>R http://mozorg</li> </ul> | Attack<br>Delete<br>Include in Context<br>Eleg as Context                                                                | * * | 75585,s246048108,t,        |
| <ul> <li>▶ ○○ № http://videos</li> <li>▶ ○○ № http://www.ge</li> <li>▶ ○○ № http://www.m</li> </ul>                                    | Run application<br>Exclude from Context                                                                                  |     |                            |
| ▶ 📄 🕫 http://www.m                                                                                                    | Break<br>Alerts for this node<br>Resend                                                                                  | Þ   | Proxy<br>Scanner<br>Spider |
|                                                                                                    | New Alert<br>Show in History tab<br><b>Open URL in Browser</b><br>Copy URLs to clipboard<br>Generate anti CSRF test FORM |     |                            |
|                                                                                                    | Invoke with script<br>Add to Zest Script<br>Compare 2 requests<br>Compare 2 responses                                    | * * |                            |
|                                                                                                    | Refresh Sites tree                                                                                                    |     |                            |
|                                                                                                    | Save Raw                                                                                                    | •   |                            |

Excluding a Site from the Proxy Filter

2. Select a site to exclude.

#### Using the File Menu

 Select File > Properties. In the Session Properties window, select Exclude from proxy, add your URL regular expression, and click OK. For example, to have the proxy include only the google.com website, use this regular expression:

^((?!google.com).)\*\$

|                                                                                                    |                         | 🖂 📰 🖓 🛶 🖛 🕨 🕨 Ø 💥 💑 📲                   | 9                     |
|----------------------------------------------------------------------------------------------------|-------------------------|-----------------------------------------|-----------------------|
| Sites Scripts                                                                                                    |                         |                                         |                       |
| 🚱 🉉 Sites                                                                                                    |                         |                                         |                       |
| 🔻 🚞 🚇 http://24605913                                                                                                    | 5.log.optimizely.com    |                                         |                       |
| GET:event(a.c                                                                                                    | d.f.n.s245617832.s24567 | 7587.s245875585.s246048108.t.u.wohr.y)  |                       |
| http://cdn.or                                                                                                    | 0                       | Session Properties                      | $\odot \odot \otimes$ |
| Image: Second second second | Session                 | Exclude from proxy                      |                       |
| http://videos                                                                                                    | General                 |                                         |                       |
| P inttp://www.g                                                                                                    | Exclude from proxy      | URLs which will be ignored by the proxy |                       |
| P inttp://www.n                                                                                                    | Exclude from scanner    | URL regexs                              |                       |
| P P nctp://www.n                                                                                                    | Exclude from spider     |                                         |                       |
|                                                                                                    | Exclude from WebSock    |                                         |                       |
|                                                                                                    | Exclude from webbook    |                                         |                       |
|                                                                                                    |                         |                                         |                       |
|                                                                                                    |                         |                                         |                       |
|                                                                                                    |                         |                                         |                       |
|                                                                                                    |                         |                                         |                       |
|                                                                                                    |                         |                                         |                       |
|                                                                                                    |                         |                                         |                       |
|                                                                                                    |                         |                                         |                       |
|                                                                                                    |                         |                                         |                       |
|                                                                                                    |                         |                                         |                       |
|                                                                                                    |                         |                                         |                       |
|                                                                                                    |                         |                                         |                       |
|                                                                                                    |                         |                                         |                       |
|                                                                                                    |                         |                                         |                       |
|                                                                                                    |                         |                                         |                       |
|                                                                                                    |                         |                                         |                       |
|                                                                                                    |                         |                                         |                       |
|                                                                                                    |                         |                                         |                       |

Adding a Regular Expression for Ignoring Sites

2. Enter a URL to exclude.

If you want the proxy to remember the excluded URLs beyond the current session, select **File > Persist session...** and select a file to save your session to.

#### End

### Working with the Proxy

After you have configured the proxy, keep it open and configure the connection to the network via the Proxy inside you browser. Now you can browse through the web pages that are instrumented with the Knowledge Center Sample UI, and they will be displayed in the **Sites** tab of the proxy GUI, as shown here:

| e Ed  | t View Analyse Report Table Online Help     |
|-------|---------------------------------------------|
| Eu    | t view Analyse Report Tools officie Rep     |
| tanda | rd mode 💽 🗋 😸 🖬 🖷 🛱 😳 🗉 📟 🗂 🖸 💭 🖓 🔸 🖡 🔮 🕘 🥹 |
| 🖌 Sit | es 📙 Scripts                                |
| 🚱 💫   | Sites                                       |
| ۱ 🔛   | http://426-tdw-681.mktoresp.com             |
| •     | http://707225039.log.optimizely.com         |
| ۱ 🔛   | P http://api.demandbase.com                 |
| ۱ 📄   | http://cdn.optimizely.com                   |
| ۲ 🔛   | http://d3foqifuyf87qj.cloudfront.net        |
| ۱ 📄   | http://dnn506yrbagrg.cloudfront.net         |
|       | Phttp://genesyslab.com                      |
| ۲ 🔛   | Phttp://genweb.genesyslab.com               |
| ۱ 📄   | Phttp://munchkin.marketo.net                |
| ۲ 🔛   | P http://start.ubuntu.com                   |
| •     | http://stats.g.doubleclick.net              |
| ▶ 🔛   | P http://www.genesys.com                    |
| ۲ 🔛   | Phttp://www.genesyslab.com                  |
| ▶ 🔛   | № http://www.google-analytics.com           |
| ▶ 🔛   | P http://www.google.com                     |
| •     | http://www.google.com.ua                    |
| ▶ 📄   | http://www.googleadservices.com             |
| ► 🔛   | Phttp://www.googletagmanager.com            |

Browsing Your Proxy Sites

For more information about working with ZAProxy, see <a href="https://www.owasp.org/index.php/owasp\_Zed\_Attack\_Proxy\_Project">https://www.owasp.org/index.php/owasp\_Zed\_Attack\_Proxy\_Project</a>.

## Integrating with Genesys Web Engagement

## Overview

When you integrate Knowledge Center with Genesys Web Engagement, you are giving your agents access to important proactive engagement capabilities. Knowledge Center (and the way you interact with) it allows you to better understand your customer needs and intentions. For example, monitoring customer activities with Knowledge Center on the corporate web site allows you to find the right moment to propose agent help when the customer appears to be lost. When such an interaction appears on an Agent workspace, all the customer requests and browsing history are made available. This is one of the many reasons why you might want to integrate Knowledge Center with Genesys Web Engagement in your environment.

Tight integration between Knowledge Center and Web Engagement allows you to monitor customer activities on your web site (both browsing and working with knowledge). It also defines customer behavior patterns and actions that should take place when patterns occur (including both immediate contact with an agent or postponed processing of the activity).

Here are some examples of the patterns you could look for and suggested reactions:

- Customer indicates that they cannot find the answer to the question. A suggested reaction for this event is the chat option with the agent (how to configure such integration is shown in the example below).
- A Premium customer has left negative feedback on one of the documents he viewed. A suggested reaction for this event is a follow-up call to maintain the relationship with the customer.
- While browsing throughout the site a customer has expressed interest in establishing a new service with the company. A suggested reaction for this event is to do a follow-up and check whether or not the customer has successfully set-up the new service and then send a note of thanks for being a loyal customer.

To integrate products in your environment you need to add Knowledge Center-specific events into the Web Engagement DSL file which describes business events for a given website. All other steps are standard for installation of Genesys Knowledge Center and Genesys Web Engagement.

## Sample DSL

KnowledgeCenter.DSL provides a basic set of events that are used in your integration. Events are based on the Sample UI GUI shipped with the product.

DSL file contains following events:

• Open a category in browsing

- · Viewing of search results
- Open document for viewing content
- Leaving positive and negative feedback
- Requesting additional help (no aster found)

## Engaging chat with agent when no answer found

Follow the instructions below to configure this integration.

#### Start

- 1. Install and properly configure Genesys Web Engagement, using the GWE Deployment Guide.
- 2. Create a Knowledge Center application in GWE.
- 3. Create a DSL file that describes your site's business logic. You can either use the **Intool** provided with GWE or use the standard DSL for the Sample UI that is provided with Knowledge Center. Replace the standard GWE content by the new DSL that is included at *GWE root folder*\apps\gks\\_composer-project\ WebEngagement\_EngagementWidgets\dsl\domain-model.xml.

|                                                                                                    | Home / Can Loo Search Engine Optimization for articles c                                                                                                    |                                         |               |
|----------------------------------------------------------------------------------------------------|----------------------------------------------------------------------------------------------------|-----------------------------------------|---------------|
|                                                                                                    | Date:                                                                                                    |                                         |               |
|                                                                                                    | Can I do Search Engine Optimization for articles created in the Genesys Knowledge Cente                                                                                                    | r CMS?                                  |               |
|                                                                                                    | You can store as much additional data as you want in the knowledge base including SEO information by con                                                                                                    | figuring the appropriate custom fields. |               |
|                                                                                                    | NO RELEVANT RESILTS                                                                                                    |                                         |               |
| Q, 🗍 Elemento Network Se                                                                                                    | uran Toneline Profiles Resources Audits Concole (0PEDDLEditor)                                                                                                    |                                         | ●2 ▲1 XE ● ₽, |
| <pre>-devention<br/>-devention*Ender<br/>- Crigger Ender<br/>- Crigger End</pre> | <pre>devationsity name*"(Encodedge") ""bisection"(investigation") "bisection"(investigation") bisection"(investigation") bisection"(investigation") bisection"(investigation") bisection"(investigation") bisection(investigation") bisection(investigation") bisection(investigation") bisection(investigation") bisection(investigation) bisection(investigation(investigation) bisection(investigation) bisection(investigation) b</pre> | Event Console                           | 04/           |
| · ·                                                                                                    |                                                                                                    |                                         |               |
| Date E Orossuna                                                                                                    | Gin Goine Trees                                                                                                    | 1                                       |               |
| Here is a sam xml vers:</th <th><pre>ple DSL file:<br/>ion="1.0" encoding="utf-8"?&gt;</pre></th> <th></th> <th></th>                                                                                                    | <pre>ple DSL file:<br/>ion="1.0" encoding="utf-8"?&gt;</pre>                                                                                                    |                                         |               |
| <propertie< td=""><td>S&gt; + ~ ~</td><th></th><td></td></propertie<>                                                                                                    | S> + ~ ~                                                                                                    |                                         |               |
| <pre>"DIVgk "DIVgk ('#searchC" "window.lo</pre>                                                                                                    | <pre>vent id="NoRelevantResults" name="GKnowl</pre>                                                                                                    | edge"><br>t=<br>" count="1"/><br>AQ'"/> |               |
|                                                                                                    |                                                                                                    |                                         |               |

 In Composer, modify the Web Engagement templates, which will be either WebEngagement\_CEPRule\_Templates (if you use GRAT 8.1.3) or WebEngagement\_CEPRule\_Templates\_85 (if you use GRAT 8.5). Add new event names to the Enums. In the above example, we used an event name of *GKnowledge*.

| 😫 Package Explorer 😫 🛛 🖻 😫 🎽 🖻 🗖                                                                                                    | Enums [WebEngagement_CEPRu              | ile_Templates_85                     | §gkc] 22     |             |        |
|----------------------------------------------------------------------------------------------------|-----------------------------------------|--------------------------------------|--------------|-------------|--------|
| WebEngagement_CEPRule_Templates_E5gkc  Actions  Conditions                                                                                                    | Enumerations Editor<br>[WebEngagement_C | EPRule_Te                            | emplates_85g | kc]         |        |
| G Enums     Fact Model     Parctions     Parameters     WebEngagement_CEPRule_Templates_plic     WebEngagement_ChaRouting     Model:     WebEngagement_EngagementKildgets | s S S S S S S S S S S S S S S S S S S S | Enumeration<br>Name:<br>Description: | EventName    |             | ×<br>× |
|                                                                                                    | E G EventType                           | Values                               |              |             |        |
| Enum Value Details                                                                                                    | ×                                       | Name                                 |              | Label       | Add    |
| Edit Enum Value                                                                                                    |                                         | R GKnowle                            | dge          | GKnowledge  |        |
|                                                                                                    |                                         | *#PageEnt/                           | ered         | PageEntered | Edit   |
|                                                                                                    |                                         | 22 Search                            |              | Search      | Delete |
|                                                                                                    |                                         | Timeout-                             | -10          | Timeout-10  |        |
| Name: Skinowledge                                                                                                    |                                         | nic Timeouc-                         | -30          | Timeouc-30  |        |
| Label: Growledge                                                                                                    |                                         |                                      |              |             |        |
|                                                                                                    |                                         | •                                    |              |             | •      |
|                                                                                                    | OK Cancel                               |                                      |              |             |        |

Editing an Enum Value

5. Publish **CEPRule\_Templates** to the GRS repository.

| A                                                                                                   | 🚭 Publish Template Wizard                                                                                                    |                      |                                |
|----------------------------------------------------------------------------------------------------|----------------------------------------------------------------------------------------------------|----------------------|--------------------------------|
| 🕞 Java - Eclipse SDK<br>File Edit Navigate Search Project Configuration Se<br>📑 🔹 🔄 🗞 🏠 🥵 🌾 🔹 🗎 😭 🐋 | Project Selection<br>Select project to publish to the rule repository                                                                                                    |                      |                                |
| 1     • • • • • • • • • • • • • • • • • • •                                                         | Project Target Type<br>WebErgagement_CEPRule_Templates_85glc.  Environment web_en<br>Edit properties                                                                                                    | gagement<br>gagement | An outline is not<br>evalable. |
|                                                                                                    | Constraint     Environment       Image: Second Second Secon | Cancel               | 4 <b>•</b> 9 • •               |
| Connected as: demo                                                                                  | 1                                                                                                    |                      |                                |

Publishing a Project

6. Create a business rule based on your custom DSL and on **CEPRule\_Templates**. For example:

```
rule "Rule-100 No Relevant Results"
salience 100000
    agenda-group "level0"
    dialect "mvel"
    when
        $event1: Event(eval($event1.getName())
    .equals('NoRelevantResults')))
    then
        sendEvent($event1, ed, drools);
end
```

7. Modify **default.workflow** in the **WebEngagement\_EngagementLogic** Composer project. Add new user variables, **gks\_kbld**, **gks\_question**, and **gks\_session**, to the **Entry ( Start )** block:

|                                                                                                    | of in<br>error<br>us fr                            | should stop processing<br>teraction in case of<br>r. This should prevent<br>om endless loops | errer Entry Mos<br>Start Syst                                                                                                    | alize system( pr<br>it of variables le<br>tem variables, t<br>cific (user-defin<br>inessDecision ar |
|----------------------------------------------------------------------------------------------------|----------------------------------------------------|----------------------------------------------------------------------------------------------|----------------------------------------------------------------------------------------------------|----------------------------------------------------------------------------------------------------|
| Application Variables                                                                                                    | ariabloc                                           |                                                                                              |                                                                                                    |                                                                                                    |
| et the application variables                                                                                              | anabies                                            |                                                                                              |                                                                                                    |                                                                                                    |
| et the application variables                                                                                              | Category                                           | Value                                                                                        | Description                                                                                                    | bha 🔺                                                                                               |
| et the application variables<br>Variable Name<br>system.OriginatingSession                                                | Category                                           | Value                                                                                        | Description The originating session context.                                                                                                    | Add                                                                                                 |
| et the application variables<br>Variable Name<br>system.OriginatingSession<br>BackendURL                                  | Category<br>System<br>User                         | Value<br>undefined<br>_data.BackendURL                                                       | Description<br>The originating session context.<br>Value of Backend Server which works                                                                | Add Delete                                                                                          |
| Variable Name<br>System.OriginatingSession<br>BackendURL<br>BackendURLSecure                                              | Category<br>System<br>User<br>User                 | Value<br>undefined<br>data.8ackendURL<br>data.8ackendURLSecure                               | Description<br>The originating session context.<br>Value of Backend Server which works<br>Enter Description                                           | Add Delete                                                                                          |
| Yariable Name<br>system.OriginatingSession<br>BackendURL<br>BackendURLSecure<br>gks_kbId                                  | Category<br>System<br>User<br>User<br>User         | Value<br>undefined<br>_data.BackendURL<br>_data.BackendURLSecure<br>*                        | Description<br>The originating session context.<br>Value of Backend Server which works<br>Enter Description<br>Enter Description                      | Add Delete                                                                                          |
| Variable Name<br>Variable Name<br>system.OriginatingSession<br>BackendURL<br>BackendURLSecure<br>gks_kbId<br>gks_question | Category<br>System<br>User<br>User<br>User<br>User | Value<br>undefined<br>data.BackendURL<br>data.BackendURLSecure<br>*                          | Description<br>The originating session context.<br>Value of Backend Server which works<br>Enter Description<br>Enter Description<br>Enter Description | Add<br>Delete                                                                                       |

Adding New Variables

8. Add parsing for new variables to the ECMA Script ( ParseEvent ) block:

| BarseEvent                                                                                                    | -to obtain cus<br>-to save custr<br>and so on<br>-to super custr<br>and so on |
|----------------------------------------------------------------------------------------------------|-------------------------------------------------------------------------------|
| Sepression Builder                                                                                                    | ×                                                                             |
| Expression Builder                                                                                                    |                                                                               |
| Build an expression in the Expression field by selecting the operator(s) and data elem<br>and subcategories below.                                                                                                    | ent(s) from the categories                                                    |
| Copy Cut Paste Delete Undo Redo Validate                                                                                                    |                                                                               |
| Expression field<br>// event_customerrirstname = eventUata.data.customerrirstname;<br>// event_customerLastName = eventData.data.customerLastName;<br>// event_customerLastName = eventData.data.customerLastName;<br>// event_customerLastName = eventData.data.customerLastName;<br>// gks_kbid = eventData.data.gks_kbid;<br>// gks_question = eventData.data.gks_question;<br>// gks_session = eventData.data.gks_session;<br>// event_engagements_in_progress = eventData.data.engagements_in_progress;<br>// event_engagement_type = eventData.data.engagement_stempts;<br>// event_engagement_type = eventData.data.engagement_type;<br>// // // // // // // // // // // // // | type filter text       Project variables       Workflow variable       Insert |
| Row:1 Column:1                                                                                                    | OK Cancel                                                                     |

ECMA Script for Event Parsing

9. Add parsed data to the interaction in the **User Data (AssignUData)** block:

|                                | ↓                                | 🏐 Assign Dat     | а          |                                 |                                                | ×       |
|--------------------------------|----------------------------------|------------------|------------|---------------------------------|------------------------------------------------|---------|
|                                | 🖳 User Data                      | Edit Assign Data |            |                                 |                                                |         |
|                                | AssignUData                      | Select the key   | and value. |                                 |                                                |         |
|                                |                                  |                  |            |                                 |                                                |         |
|                                |                                  | Key:             | Literal    | <ul> <li>gks_session</li> </ul> |                                                |         |
|                                | Identify Custo                   | Value:           | Variable   | <ul> <li>gks_session</li> </ul> |                                                |         |
| 🚭 Assign Data                  |                                  | Value is numeric | - E        |                                 |                                                |         |
| Configure Assign Data          |                                  | 0                |            | Г                               | ~                                              | Cascal  |
| Not connected to Configuration | on Server                        | •                |            | L                               |                                                | Carker  |
| ⑦ Default ○ Business Attribu   | tes C Skills C Categorie:        | 5                |            |                                 | LINE PROPERTY<br>NEW CONTRACT<br>REPORT NUMBER |         |
| Кеу                            | Value                            |                  |            | Add                             |                                                |         |
| rule                           | Variable(event_rule)             |                  |            | Edb                             |                                                |         |
| attempt_number                 | Variable(event_engagemeni        | t_attempts)      |            | LOK                             |                                                |         |
| gks_kold                       | s_kbld Variable(gis_kbld) Remove |                  |            | 42                              |                                                |         |
| gks_session                    | Variable(gks_session)            |                  |            | Remove All                      |                                                | 6 🔅 🖪 e |
| ?                              |                                  |                  | ОК         | Cancel                          |                                                |         |

Add Parsed Data to Interaction

10. Save **default.workflow** and generate new SCXML strategies by clicking the **Generate All** button:

| 🖑 Composer                                         |         |
|----------------------------------------------------|---------|
| Generate All                                       |         |
| Generate Code for all the Diagram files            |         |
|                                                    |         |
| Select Composer Project: WebEngagement_EngagementL | .ogic 💌 |
| Code Generation Mode Debug                         | -       |
| Validate Diagram Files                             |         |
| Generate Code for Diagram Files                    |         |
| Create revision                                    |         |
| C Major Version (1.0.0)                            |         |
| C Minor Version (0.1.0)                            |         |
| Micro Version (0.0.8)                              |         |
| Contributor                                        |         |
| Comment                                            | ×       |
|                                                    |         |
| ? Finish C                                         | Iancel  |

Generate SCXML Strategies

- 11. Build the Knowledge Center Server application (run **build gks**).
- 12. Deploy the Knowledge Center Server application (run **deploy gks**).
- 13. Modify the GWE backend Config Server application. Add new variables, **gks\_question**, **gks\_kbld**, and **gks\_session**, to the **wes.connector.interaction.copyUserData** option.

| Several            | Applica | tion Options           |                      |                      |                                          |                      | AM DIA |
|--------------------|---------|------------------------|----------------------|----------------------|------------------------------------------|----------------------|--------|
| lossections        | _       |                        |                      | No.                  |                                          |                      |        |
| urbs .             |         | kiy                    | •                    | 1000                 |                                          |                      |        |
|                    |         | was connector charSe   | ver request?ourSize  | 10                   |                                          |                      |        |
|                    |         | wes connector charbs   | rver requestTimeout. | 5                    |                                          |                      |        |
|                    |         | was connector interact | tion.copyUserData    | n/eattempt_number.pk | a, question, gita, idold, gita, session; |                      |        |
| lemissions .       |         |                        |                      | No.                  | 5.41                                     | ×                    |        |
| Ispendencies       |         |                        |                      |                      | Edit                                     |                      |        |
| pplication Dytions |         | · severando            |                      |                      | Section *                                |                      |        |
|                    |         | winds retention entity | at                   | 34                   | sevicewes                                |                      |        |
|                    |         | which retention time-u | nt                   | Gay                  | Key*                                     |                      |        |
|                    |         | * servicewrang         |                      |                      | wes-connector interaction or             | gyUserOata           |        |
|                    |         |                        | discourse the set    |                      | Value                                    | International Action |        |

Add Options to GWE Backend Server

- 14. Deploy the business rule created in Step 6, above, to GWE storage.
- 15. Run the GWE servers.

#### End

To allow GWE to access the Knowledge Center UI, you need to modify either your site or the Sample UI by adding a Web Monitoring Agent script similar to the following sample to the source code of your web UI application.

```
<script>
var _gt = _gt || [];
    _gt.push(['config', {
        dslResource : ('https:' == document.location.protocol
? 'https://<host>:<port1>' : 'http://<host>:<port2>')
+ '/server/resources/dsl/domain-model.xml',
         httpEndpoint : 'http://<host>:<port2>',
httpsEndpoint : 'https://<host>:<port1>'
     }]);
     var _genesys = {
         chat: {
             serverUrl: 'http://<host>:<port3>/backend/cometd',
             registration: true
         },
        embedded:true,
        onReady: []
     };
     (function(d, s, id, o) {
    var fs = d.getElementsByTagName(s)[0], e;
           if (d.getElementById(id)) return;
          e = d.createElement(s); e.id = id; e.src = o.src;
          e.setAttribute('data-gcb-url', o.cbUrl);
fs.parentNode.insertBefore(e, fs);
     }) (document, 'script', 'genesys-js', {
         src:
"http://<host>:<port2>/server/resources/js/build/genesys.min.js",
     });
</script>
```

### Important

To make the integration work, you need to run both the GWE backend and frontend servers.

For more detailed instructions, refer to the GWE documentation.

## Sample UI

## Overview

The Sample UI is based on backbone.js and divided into three parts:

• Knowledge Agent — low level mapper that covers Knowledge API and encapsulate Knowledge session management.

location: gks-sample-ui.war/modules/knowledge\_agent/

• Ul Widgets — atomic modules that responsible for key Ul elements (such as: search panel, search result view, document view).

location: gks-sample-ui.war/modules/widgets/

• The Sample-UI itself — combination of the first two and the logic of their interactions.

#### location: gks-sample-ui.war/

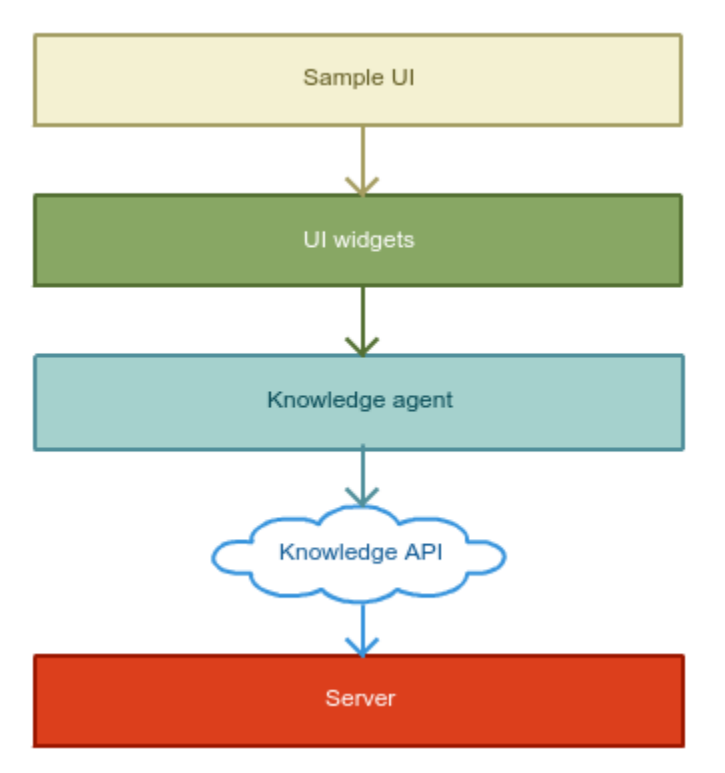

Sample UI

## Templates Hierarchy

| Root partial                                                                                                    |                    |  |  |  |
|----------------------------------------------------------------------------------------------------|--------------------|--|--|--|
| Log inflign up widget                                                                                                    |                    |  |  |  |
| Search widget                                                                                                    |                    |  |  |  |
| Home partial           Home partial         Search partial         Browsing partial         Document partial           Result widget :: TOP         Result widget :: BEARCH         BelOWSE         Document widget | Categories partial |  |  |  |
| Categories widget                                                                                                    |                    |  |  |  |
|                                                                                                    |                    |  |  |  |

Templates hierarchy and available widgets

## Page Descriptions

According to Templates hierarchy there are five general page templates defined:

 Home page — welcome page of Sample UI. Displays list of Top questions and associated categories. routing: #
[+] Click here to expand sample

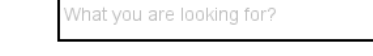

```
Search
```

(X)

### Top questions

What are redemption codes and how do they work? When and how will my goods arrive? Do all Live events use G-Pass tickets? Can I expedite shipping? What's the difference between Flash Deals and Market Pick Hotels? What else do I need to know at check-in for my Market Pick? How to use the mobile app to redeem a Groupon I want to book a hotel that I saw on Getaways recently, but now I can't find it. What happened? I think I got charged twice What happens if my Groupon voucher's promotional value expires?

### Categories

 Home Mortgage
 Tax D

 mobile services frequently asked questions
 Online

 Home Equity Basics
 Gettin

 My Spending Report with Budget Watch

Tax Documents Online check images Getting an auto loan Buying Using a Groupon Alerts

#### 2. Search result page — result of searching.

Displays relevant documents based on search query and associated to them categories. routing: #category/:categoryld/search/:searchQuery [+] Click here to expand sample

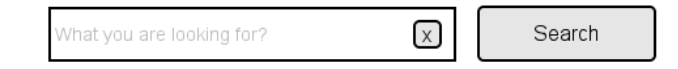

#### What's a 401(k) plan?

A 401(k) plan is a tax-qualified retirement plan that allows employees (and business owners) to invest for retirement with pre-tax contributions that defer part of their pay. A 401(k) plan may allow the employer to make tax-deductible contributions t... more

#### Who can establish a 401(k) plan?

Any sole proprietor, partnership, corporation or subchapter S and certain nonprofit organizations can establish a 401(k) plan. State and local governments are prohibited from adopting 401(k) plans, but there are other types of retirement plans that m... more

#### Must all employees contribute to the 401(k) plan?

No. While employees who are eligible to participate under the 401(k) plan must be given the right to participate, they are not obligated to contribute to the plan. more

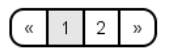

#### Categories

Home Mortgage

Home Equity Basics

Home Equity Rates & Services

- Browsing page categories browsing. Displays documents in specific category and associated to them categories. routing: #category/:categoryld/search/
- Document page full document info. Displays full content of the specific document. In case of click directly after search, this page also contains voting area and help button. routing: #kbld/:kbld/document/:documentld [+] Click here to expand sample

| What you are looking for? | $\mathbf{X}$ | Search |
|---------------------------|--------------|--------|
|---------------------------|--------------|--------|

#### What is a rate lock?

A rate lock gives you protection from financial market fluctuations that could affect your interest rate range. You can choose to lock or not lock your interest rate range. On the date and time you lock, that interest rate range remains available to you for a set period of time. If there are no subsequent changes to your loan and your interest rate range is locked, the interest rate range on your application generally remains the same. If there are changes to your loan, your final interest rate at closing may be different.

Whether I found it relevant - Yes / No

I NEED MORE HELP

#### Categories

Home Mortgage mobile services frequently asked questions Home Equity Basics My Spending Report with Budget Watch Tax Documents Online check images Getting an auto loan Buying Using a Groupon Alerts

 Categories page — list of available categories. Displays all available categories and provides browsing capability for them. routing: #categories

## Knowledge Agent

## Overview

Knowledge agent is an AMD-based module that can be used with RequireJS. It exports the \_gka variable into the local context where it is accessed.

### Configuration

| _gka.initialize(options)                                                                                                    | Examples                                                                                                    |
|----------------------------------------------------------------------------------------------------|----------------------------------------------------------------------------------------------------|
| Description: Configure the Knowledge agent.                                                                                   |                                                                                                    |
| <ul> <li>options         Type: PlainObject             A set of key/value pairs that configure the Agent.         </li> </ul> |                                                                                                    |
| • host                                                                                                    |                                                                                                    |
| Type: String<br>A network host where Knowledge API is stored.                                                                 |                                                                                                    |
| • kbld                                                                                                    |                                                                                                    |
| Type: String<br>Knowledgebase default identifier to be used.                                                                  |                                                                                                    |
| knowledgebases                                                                                                    |                                                                                                    |
| Type: String[]<br>Knowledgebases identifiers to be used                                                                       | _gka.initialize({<br>host: 'http://localhost:8080',<br>knowledgebases: ['knowledgefag', 'knowledgearticles'] |
| • lang                                                                                                    | <pre>})</pre>                                                                                                |
| Type: String<br>Default language to be used.                                                                                  |                                                                                                    |
| • agentId                                                                                                    |                                                                                                    |
| Type: String<br>Agent ID                                                                                                    |                                                                                                    |
| • auth                                                                                                    |                                                                                                    |
| Type: String<br>Agent ID                                                                                                    |                                                                                                    |
| • customerId                                                                                                    |                                                                                                    |
| Type: String                                                                                                    |                                                                                                    |
|                                                                                                    |                                                                                                    |

| _gka.initialize(options)                                        | Examples |
|-----------------------------------------------------------------|----------|
| Customer ID                                                     |          |
| authorization                                                   |          |
| Type: String<br>Basic authorization token                       |          |
| media (default: 'chat')                                         |          |
| Type: String<br>Default search filter by media channel type     |          |
| apiClientId (default: 'web')                                    |          |
| Type: String<br>A web client identifier                         |          |
| <ul> <li>apiClientMediaType (default: 'selfservice')</li> </ul> |          |
| Type: String<br>A web client media type                         |          |

### Knowledge Agent API

Once configuration is complete, the Agent can receive data from the Knowledge API. The \_gka variable contains the following interfaces:

| Method                    | Description                                                            |
|---------------------------|------------------------------------------------------------------------|
| Knowledge Base Operations |                                                                        |
| .getKnowledgeBases()      | Retrieves list of knowledge bases supported                            |
| .getKnowledgeBaseInfo()   | Retrieves information about the particular knowledge base              |
| .getCategories()          | Retrieves list of categories                                           |
| .getFullContent()         | Retrieves full content of particular document                          |
| FAQ retrival              |                                                                        |
| .search()                 | Executes search for the answer for the given query                     |
| .getDocumentsByCategory() | Retrieves documents associated to a specific category                  |
| .getTrending()            | Retrieves trending documents                                           |
| .suggestions()            | Provides autocomplete functionality                                    |
| Feedback                  |                                                                        |
| .noAnswer()               | Marks query as the one that do not have valid answer in knowledge base |
| .vote()                   | Records user rating for the document within query                      |
| .advancedVote()           | Advanced version of .vote()                                            |
| .visit()                  | Registers viewing the document                                         |
| .rating()                 | Registers 5-star rating for the document                               |
| .addRating()              | Adds rating feedback to an existing vote                               |

Knowledge Base Operations

## Important

For additional information, please refer to the Knowledge API page.

| _gka.getKnowledgeBases(): Promise                                                                                                    | Example                                                                                                    |
|----------------------------------------------------------------------------------------------------|----------------------------------------------------------------------------------------------------|
| <b>Description:</b> Retrieves information about the particular knowledge base.                                                                                                    | <pre>_gkn.getKnowledgeBases().done(function(response, status) {     console.log(response) }).fail(function(error, status) {     console.log(error) });</pre>                                                    |
| Response                                                                                                    |                                                                                                    |
| <ul> <li>knowledgebases</li> <li>Type: PlainObject[]<br/>List of supported knowledgebases</li> <li>name<br/>Type: String<br/>Name of knowledgebase</li> <li>languages<br/>Type: String[]<br/>List of supported languages</li> </ul>                                                                                                    | <pre>{     "knowledgebases": [{         "name": "knowledgefaq",         "languages": [         "en"         ]     }, {         "name": "the_bank",         "languages": [         "en"         ]     }] }</pre> |
| _gka.getKnowledgeBaseInfo([options]): Promise                                                                                                    | Example                                                                                                    |
| <ul> <li>Description: Retrieves information about the knowledge base.</li> <li>options         Type: PlainObject             A set of key/value pairs that contains arguments for the RESTful API.         </li> <li>kbld (default: stored _gka.kbld)         Type: String             Particular knowledge base identifier.     </li> </ul> | <pre>_gkn.getKnowledgeBaseInfo().done(function(response, status) {     console.log(response) }).fail(function(error, status) {     console.log(error) });</pre>                                                 |
| Response                                                                                                    |                                                                                                    |

| _gka.getKnowledgeBaseInfo([options]): Promise                                                                                                    | Example                                                                                                    |
|----------------------------------------------------------------------------------------------------|----------------------------------------------------------------------------------------------------|
| • <b>languages</b><br>Type: String[]<br>List of supported languages for given knowledgebase                                                                                                    | <pre>{     languages: [         'en',         'fr',         'de'     ] }</pre>                                                                                                    |
| _gka.getCategories(): Promise                                                                                                    | Example                                                                                                    |
| <b>Description:</b> Retrieves list of categories.                                                                                                    | <pre>_gkn.getCategories().done(function(response, status) {     console.log(response) }).fail(function(error, status) {     console.log(error) });</pre>                                                                              |
| Response                                                                                                    |                                                                                                    |
| <ul> <li>categories</li> <li>Type: PlainObject[]<br/>List of supported categories</li> <li>id<br/>Type: String<br/>Category identifier</li> <li>name<br/>Type: String<br/>Category name</li> <li>count<br/>Type: Number<br/>Total count of documents in category</li> </ul> | <pre>{     "categories": [{         "id": "Home Mortgage",         "name": "Home Mortgage",         "count": 78     }, {         "id": "Home Equity Basics",         "name": "Home Equity Basics",         "count": 78     }] }</pre> |

| _gka.getFullContent(options): Promise                                                                                                    | Example                                                                                                    |
|----------------------------------------------------------------------------------------------------|----------------------------------------------------------------------------------------------------|
| <ul> <li><b>Options</b>         Type: PlainObject             A set of key/value pairs that contains arguments for the RESTful API.         </li> <li><b>kbld</b>             Type: String             Knowledge base identifier         <ul> <li><b>docld</b>             Type: String             Particular document identifier.</li> </ul> </li> </ul> | <pre>_gkn.getFullContent({     docId: 'knowledge' }).done(function(response, status) {     console.log(response) }).fail(function(error, status) {     console.log(error) });</pre>                                                                                                    |
| Response                                                                                                    |                                                                                                    |
| <ul> <li>id</li> <li>Type: String</li> <li>language<br/>Type: String</li> <li>typeName<br/>Type: String</li> <li>kbld<br/>Type: String[]</li> <li>categories<br/>Type: String[]</li> <li>created<br/>Type: Number</li> <li>modified<br/>Type: Number</li> <li>snippet</li> </ul>                                                                           | <pre>{     "id":"knowledge",     "language":"en",     "typeName":"qna_document_en",     "kbId":"knowledge",     "categories":[         "Booking trips"     ],     "created":1402573911163,     "modified":1402573911163,     "snippet":"",     "fields":{         "id":"knowledge",         "created":1402573911163,         "answer":"Every travel option we offer",         "categories":[             "Booking trips"         ],         "question":"What's the difference between",         "modified":1402573911163     } }</pre> |

| _gka.getFullContent(options): Promise | Example |
|---------------------------------------|---------|
| Type: String                          |         |
| • fields                              |         |
| • id<br>Type: String                  |         |
| • created<br>Type: Number             |         |
| • answer<br>Type: String              |         |
| • categories<br>Type: String[]        |         |
| • question<br>Type: String            |         |
| • modified<br>Type: Number            |         |

FAQ retrival

| _gka.search([options]): Promise                                                                                                    | Example                                                                                                    |
|----------------------------------------------------------------------------------------------------|----------------------------------------------------------------------------------------------------|
| <b>Description:</b> Executes search for the answer for the given query.                                                                                                    |                                                                                                    |
| <ul> <li>options         Type: PlainObject         A set of key/value pairs that contains arguments for the RESTful API.         <ul> <li>from (default: 0)                 Type: Number                 Pagination offset.</li> <li>size (default: 10)                 Type: Number                 Pagination page size</li> <li>query (default: ")                 Type: String                 User typed query string</li> <li>categories (default: [])                 Type: String[]                List of categories that is used as a context for the current query</li> </ul> </li> <li>filters         Type: String[]         List of filters</li> </ul> | <pre>_gkn.search({     from: 0,     size: 10,     query: '',     categories: [] }).done(function(response, status) {     console.log(response) }).fail(function(error, status) {     console.log(error) });</pre>                                                                                                    |
| Response                                                                                                    |                                                                                                    |
| <ul> <li>count</li> <li>Type: Number</li> <li>page<br/>Type: PlainObject</li> <li>from<br/>Type: Number</li> </ul>                                                                                                    | <pre>{     "count": 78,     "page": {         "from": 0,         "size": 10     },     "documents": [         {             "id": "knowledge",             "id": "knowledge",             "id": "id": "knowledge",             "id": "knowledge",             "id": "knowledge",             "id": "knowledge",             "id": "knowledge",             "id": "knowledge",             "id": "knowledge",             "id": "knowledge",             "id": "knowledge",             "id": "knowledge",             "id": "knowledge",             "id": "knowledge",             "id": "knowledge",             "id": "knowledge",             "id": "knowledge",</pre> |

| <ul> <li>size         <ul> <li>Type: Number</li> <li>documents             <ul></ul></li></ul></li></ul>                                                                                                    |                                                                                                    |
|----------------------------------------------------------------------------------------------------|----------------------------------------------------------------------------------------------------|
| <pre>id nome Montage id id id if id is in the Montage i, id if id is in the Montage i, id if id is in the Montage i, id if id is in the Montage i, id is in the Montage i, id</pre> | nce",<br>you"                                                                                                    |
| Type: Number<br>• fields<br>Type: PlainObject<br>• question<br>Type: String<br>Type: String<br>************************************                                                                                                    | "snippet": "How long do I nave to pay",<br>"score": 4.20981,<br>"fields": {<br>"question": "How long do I have",<br>"answer": "If you obtained your"<br>},<br>"morelikethis": [ |
| _gka.search([options]): Promise                                                                                                    | Example                                                                                                    |
|----------------------------------------------------------------------------------------------------|----------------------------------------------------------------------------------------------------|
| <ul> <li>answer<br/>Type: String</li> <li>morelikethis<br/>Type: String[]</li> <li>confidence<br/>Type: Number</li> <li>categories<br/>Type: PlainObject[]</li> <li>id<br/>Type: String</li> <li>name<br/>Type: String</li> <li>count<br/>Type: String</li> </ul>      | <pre>     ],     "confidence": 1.0     } ], "categories": [     {         "id": "Home Equity Basics",         "name": "Home Equity Basics",         "count": 78     },     {         "id": "Home Equity Rates &amp; Services",         "name": "Home Equity Rates &amp; Services",         "count": 2     } }</pre> |
| _gka.getDocumentsByCategory(): Promise                                                                                                    | Example                                                                                                    |
| <b>Description:</b> Retrieves documents associated to a specific category.                                                                                                    |                                                                                                    |
| <ul> <li>options         Type: PlainObject         A set of key/value pairs that contains arguments for the RESTful API.         <ul> <li>kbld                  Type: String                  Knowledge base identifier                  <ul></ul></li></ul></li></ul> | <pre>_gka.getDocumentsByCategory({   catId: options.categories[0] }).done(function(reponse) {   console.log(response) }).fail(function (error, status) {   console.warn(error) });</pre>                                                                                                    |

| _gka.getDocumentsByCategory(): Promise                                                                                                    | Example                                                                                                    |
|----------------------------------------------------------------------------------------------------|----------------------------------------------------------------------------------------------------|
| <ul> <li>from (default:0)<br/>Type: Number<br/>Pagination offset.</li> <li>size (default: 10)<br/>Type: Number<br/>Pagination page size</li> </ul>                                                                                                    |                                                                                                    |
| Response                                                                                                    |                                                                                                    |
| <ul> <li>count Type: Number[] </li> <li>page Type: PlainObject  <ul> <li>from Type: Number </li> <li>size Type: Number </li> <li>size Type: Number </li> <li>documents  Type: PlainObject[]  <ul> <li>id Type: String </li> <li>language Type: String </li> <li>typeName Type: String </li> <li>kbld Type: String </li> </ul></li></ul></li></ul> | <pre>{     "count": 78,     "page": {         "from": 0,         "size": 10     },     "documents": [         {             "id": "GBank_458",             "language": "en",             "typeName": "qna_document_en",             "typeName": "qna_document_en",             "tbId": "GBank",             "categories": [             "Home Equity Basics",             "Home Mortgage"         ],         "created": 1404823845989,         "modified": 1404823845989,         "snippet": "What is the difference\n",         "score": 4.20981,         "fields": {             "question": "What is the difference",             "answer": "Locking ensures that you"         },         "morelikethis": [         ],         [         ],         [         ]         [         ]</pre> |

| _gka.getDocumentsByCategory(): Promise | Example                                                                                                    |
|----------------------------------------|----------------------------------------------------------------------------------------------------|
| • categories<br>Type: String[]         | <pre>"confidence": 1.0 },</pre>                                                                                       |
| • created<br>Type: Number              | <pre>{     "id": "GBank_477",     "language": "en",     "typeName": "qna_document_en",     "typeName": "cpa_tat</pre> |
| • <b>modified</b><br>Type: Number      | "kbld": "GBank",<br>"categories": [<br>"Home Equity Basics",                                                          |
| • snippet<br>Type: String              | "Home Mortgage"<br>],<br>"created": 1404823845989,                                                                    |
| • score<br>Type: Number                | "modified": 1404823845989,<br>"snippet": "How long do I have to pay",<br>"score": 4.20981,                            |
| • fields<br>Type: PlainObject          | "fields": {<br>"question": "How long do I have",<br>"answer": "If you obtained your"                                  |
| • question<br>Type: String             | },<br>"morelikethis": [                                                                                               |
| • answer<br>Type: String               | ],<br>"confidence": 1.0                                                                                               |
| • morelikethis<br>Type: String[]       | ],<br>"categories": [                                                                                                 |
| • confidence<br>Type: Number           | "id": "Home Equity Basics",<br>"name": "Home Equity Basics",<br>"count": 78                                           |
| • categories<br>Type: PlainObject[]    | },<br>{                                                                                                    |
| • id<br>Type: String                   | "name": "Home Equity Rates & Services",<br>"count": 2                                                                 |
| • name<br>Type: String                 | }                                                                                                    |

| _gka.getDocumentsByCategory(): Promise                                                                                                    | Example                                                                                                    |
|----------------------------------------------------------------------------------------------------|----------------------------------------------------------------------------------------------------|
| • <b>count</b><br>Type: String<br>For additional information, please refer to the Knowledge API page.                                                                                                    |                                                                                                    |
| _gka.getTrending([options]): Promise                                                                                                    | Example                                                                                                    |
| Description: Retrieves trending documents.                                                                                                    |                                                                                                    |
| <ul> <li>options         Type: PlainObject             A set of key/value pairs that contains arguments for the RESTful API.         </li> <li>size (default: 10)             Type: Number             Pagination page size</li> </ul>                                                                          | <pre>_gka.getTrending().done(function(reponse) {   console.log(response) }).fail(function (error, status) {   console.warn(error) });</pre>                                                                                                    |
| Response                                                                                                    |                                                                                                    |
| <ul> <li>count</li> <li>Type: Number[]</li> <li>documents <ul> <li>Type: PlainObject</li> <li>id <ul> <li>Type: String</li> </ul> </li> <li>language <ul> <li>Type: String</li> </ul> </li> <li>typeName <ul> <li>Type: String</li> </ul> </li> <li>kbld <ul> <li>Type: String</li> </ul> </li> </ul></li></ul> | <pre>{     "count": 78,     "documents": [         {             "id": "GBank_458",             "language": "en",             "typeName": "qna_document_en",             "typeName": "GBank",             "categories": [                 "Home Equity Basics",                 "Home Mortgage"             ],             "created": 1404823845989,             "modified": 1404823845989,             "snippet": "What is the difference\n",             "score": 4.20981,             "fields": {                  "fields": {                        "fields": {                              "fields": {</pre> |

| _gka.getTrending([options]): Promise                                                                                                    | Example                                                                                                    |
|----------------------------------------------------------------------------------------------------|----------------------------------------------------------------------------------------------------|
| <ul> <li>categories<br/>Type: String[]</li> <li>created<br/>Type: Number</li> <li>modified<br/>Type: Number</li> <li>snippet<br/>Type: String</li> <li>score<br/>Type: Number</li> <li>fields<br/>Type: PlainObject</li> <li>question<br/>Type: String</li> <li>answer</li> </ul> | <pre>"question": "What is the difference",<br/>"answer": "Locking ensures that you"<br/>},<br/>"morelikethis": [<br/>],<br/>"confidence": 1.0<br/>},<br/>{<br/>"id": "GBank_477",<br/>"language": "en",<br/>"typeName": "qna_document_en",<br/>"kbId": "GBank",<br/>"categories": [<br/>"Home Equity Basics",<br/>"Home Mortgage"<br/>],<br/>"created": 1404823845989,<br/>"modified": 1404823845989,<br/>"snippet": "How long do I have to pay",<br/>"score": 4.20981,<br/>"fields": {<br/>"unortion": "How long do I have"<br/>}<br/>} </pre> |
| <ul> <li>morelikethis<br/>Type: String[]</li> <li>confidence</li> </ul>                                                                                                    | <pre>"answer": "If you obtained your" }, "morelikethis": [ ], "confidence": 1.0</pre>                                                                                                    |
| • categories<br>Type: PlainObject[]<br>• id<br>Type: String<br>• name                                                                                                    | <pre>} ], "categories": [ {     "id": "Home Equity Basics",     "name": "Home Equity Basics",     "count": 78 },</pre>                                                                                                    |
| Type: String                                                                                                    | {<br>"id": "Home Equity Rates & Services",                                                                                                    |

| _gka.getTrending([options]): Promise                                                                                                    | Example                                                                                                    |
|----------------------------------------------------------------------------------------------------|----------------------------------------------------------------------------------------------------|
| • count<br>Type: String<br>For additional information, please refer to the Knowledge API page.                                                                                                    | <pre>"name": "Home Equity Rates &amp; Services",     "count": 2 } ] </pre>                                                                                                   |
| _gka.suggestions(options): Promise                                                                                                    | Example                                                                                                    |
| <ul> <li><b>Options</b>         Type: PlainObject             A set of key/value pairs that contains arguments for the RESTful API.         </li> <li><b>query</b>             Type: String             User typed query string.</li> <li><b>categories</b>             Type: String             List of categories that are used as context for the query.</li> </ul> | <pre>_gkn.suggestions({     query: 'ipad' }).done(function(response, status) {     console.log(response) }).fail(function(error, status) {     console.log(error) });</pre>  |
| Response                                                                                                    |                                                                                                    |
| <ul> <li>suggestions<br/>Type: String[]</li> <li>For additional information, please refer to the Knowledge API page.</li> </ul>                                                                                                    | <pre>{     "suggestions":[         "What else do I need to know at check-in",         "What is a Non-Sufficient Funds fee",         "What's a 401(k) plan?\n",     ] }</pre> |

Feedback

| _gka.noAnswer(options): Promise                                                                                                    | Example                                                                                                    |
|----------------------------------------------------------------------------------------------------|----------------------------------------------------------------------------------------------------|
| <b>Description:</b> Marks query as the one that do not have valid answer in knowledge base.                                                                                                    |                                                                                                    |
| <ul> <li>options<br/>Type: PlainObject<br/>A set of key/value pairs that contains arguments for the RESTful API.</li> <li>from<br/>Type: Number<br/>Pagination offset.</li> <li>size<br/>Type: Number<br/>Pagination page size</li> <li>query<br/>Type: String<br/>User typed query string</li> <li>categories<br/>Type: String[]<br/>List of categories that are used as context for the current query</li> </ul> | <pre>_gkn.noAnswer ({    from: 0,    size: 10,    query: '',    categories: [] }).fail(function(error, status) {    console.log(error) })</pre> |
| _gka.vote(options): Promise                                                                                                    | Example                                                                                                    |
| <ul> <li>Description: Records user ratings for the document within a query.</li> <li>options         Type: PlainObject             A set of key/value pairs that contains arguments for the RESTful API.         </li> <li>kbld         Type: String             Knowledge base identifier         <ul> <li>docld</li> </ul> </li> </ul>                                                                           | <pre>_gkn.like({     docId: ''groupon_22'',     relevant: false }).fail(function(error, status) {     console.log(error) });</pre>              |

| _gka.vote(options): Promise                                                                                                    | Example                                                                                  |
|----------------------------------------------------------------------------------------------------|------------------------------------------------------------------------------------------|
| Type: String<br>Particular document identifier.<br>• relevant (default: true)<br>Type: Boolean<br>Whether the search result was relevant.<br>• query<br>Type: String<br>User typed query string.<br>• categories<br>Type: String<br>List of categories that are used as context for the query.<br>• filters<br>Type: String[]<br>List of filters. |                                                                                          |
| Response                                                                                                    |                                                                                          |
| • recordId<br>Type: String[]<br>Created vote ID                                                                                                    |                                                                                          |
| _gka.advancedVote(options): Promise                                                                                                    | Example                                                                                  |
| <ul> <li>Description: Marks queries that do not have a valid answer in knowledge base.</li> <li>options         Type: PlainObject             A set of key/value pairs that contains arguments for the RESTful API.     </li> </ul>                                                                                                    | <pre>_gka.advancedVote({     likeDocId: 'id2', selection: ['id1', 'id2', id3'] });</pre> |

| _gka.advancedVote(options): Promise                                                                                                  | Example |
|----------------------------------------------------------------------------------------------------|---------|
| • <b>kbld</b><br>Type: String<br>Knowledge base identifier                                                                           |         |
| • <b>likeDocld</b><br>Type: String<br>Particular document identifier.                                                                |         |
| <ul> <li>selection         Type: String[]         An array of document ID's in search result.     </li> </ul>                        |         |
| <ul> <li>request (default: '')</li> <li>Type: PlainObject</li> <li>Request for the associated search.</li> </ul>                     |         |
| • <b>query</b><br>Type: String<br>User typed query string.                                                                           |         |
| <ul> <li>categories         Type: String[]         List of categories that are used as context for the current query     </li> </ul> |         |
| <ul> <li>filters Type: String[]<br/>List of filters.</li> </ul>                                                                      |         |
| For additional information, please refer to the Knowledge API page.                                                                  |         |
| Response                                                                                                    |         |
| • recordid                                                                                                    |         |
| Created vote ID                                                                                                    |         |

| aka visit(ontions): Promise                                                                                                    | Example                                                                                                    |
|----------------------------------------------------------------------------------------------------|----------------------------------------------------------------------------------------------------|
| _gka.visit(options): Promise         Description: Registers document views.         • options         Type: PlainObject         A set of key/value pairs that contains arguments for the RESTful API.         • kbld         Type: String         Knowledge base identifier         • docld         Type: String         Particular document identifier.         • query         Type: String         User typed query string.         • categoreis         Type: String[]         List of categories that are used as context for the current query.         • filter         Type: String[]         List of filters. | gkn.visit({<br>docId: "knowledge",<br>}).fail(function(error, status) {<br>console.log(error)<br>});                                                           |
| _gka.rating(options):Promise                                                                                                    | Example                                                                                                    |
| <ul> <li><b>Description:</b> Registers 5-star rating for the document</li> <li><b>options</b> <ul> <li>Type: PlainObject</li> <li>A set of key/value pairs that contains arguments for the RESTful API.</li> </ul> </li> <li><b>kbld</b> <ul> <li>Type: String<br/>Knowledge base identifier</li> </ul> </li> </ul>                                                                                                    | <pre>_gka.rating({   kbId: 'knowledgefaq',   docId: '550e8400-e29b-41d4-a716-446655440000',   comment: 'This document was very helpful',   rating: 5 });</pre> |

| _gka.rating(options):Promise                                                                                                    | Example                                                                                     |
|----------------------------------------------------------------------------------------------------|---------------------------------------------------------------------------------------------|
| <ul> <li>docld<br/>Type: String<br/>Particular document identifier.</li> <li>comment<br/>Type: String<br/>Text comment</li> <li>rating<br/>Type: String enum (1, 2, 3, 4, 5)<br/>Rating for the document</li> </ul> Response • recordId<br>Type: String<br>Created vote ID                                   |                                                                                             |
| _gka.addRating(options): Promise<br>Description: Add rating & comment to an existing vote.<br>• options<br>Type: PlainObject<br>A set of key/value pairs that contains arguments for the RESTful API.<br>• voteld<br>Type: String<br>Particular vote identifier<br>• comment<br>Type: String<br>Text comment | <pre>_gka.addRating({   voteId: 'vote_id',   comment: 'some comment',   rating: 5 });</pre> |

| _gka.addRating(options): Promise                                                                                                    | Example                                                                         |
|----------------------------------------------------------------------------------------------------|---------------------------------------------------------------------------------|
| • <b>rating</b><br>Type: String enum (1, 2, 3, 4, 5)<br>Rating for the document                                                                                                    |                                                                                 |
| Response                                                                                                    |                                                                                 |
| Not Provided                                                                                                    |                                                                                 |
| _gka.addComment(options): Promise                                                                                                    | Example                                                                         |
| <ul> <li><b>Options</b>         Type: PlainObject             A set of key/value pairs that contains arguments for the RESTful API.         </li> <li><b>voteld</b>             Type: String             Particular vote identifier.</li> <li><b>comment</b>             Type: String[]             Comment body</li> </ul> | <pre>_gka.addComment({     voteId: 'vote_id', comment: 'some comment' });</pre> |
| Response                                                                                                    |                                                                                 |
| • recordId<br>Type: String<br>Created vote ID                                                                                                    |                                                                                 |

#### Promise Object

The object returned by all methods of \_gka variable implements the Promise interface, giving them all the properties, methods, and behaviour of a Promise (see jQuery Deferred for more information). It represents a value that may not be available yet.

| promise.done(doneCallbacks [, doneCallbacks ]): Promise                                                                                                    | Example                                                                                                    |
|----------------------------------------------------------------------------------------------------|----------------------------------------------------------------------------------------------------|
| <ul> <li>Description: Add handlers to be called when the Deferred object is resolved.</li> <li>doneCallbacks         Type: Function(response, status)         A function, or array of functions, that are called when the Deferred is resolved.</li> <li>doneCallbacks         Type: Function(response, status)         Optional additional functions, or arrays of functions, that are called when the Deferred is resolved.</li> </ul> | <pre>promise.done(function(response, status) {     alert('ajax call succeeded');     console.log(response);     console.log(status) });</pre>                                                      |
| promise.fail(failCallbacks [, failCallbacks ])): Promise                                                                                                    | Example                                                                                                    |
| <ul> <li>Description: Add handlers to be called when the Deferred object is rejected.</li> <li>doneCallbacks         Type: Function(error, status)         A function, or array of functions, that are called when the Deferred is rejected.</li> <li>doneCallbacks         Type: Function(error, status)         Optional additional functions, or arrays of functions, that are called when the Deferred is rejected.</li> </ul>       | <pre>promise.done(function() {     alert('ajax call succeeded'); }).fail(function(error, status) {     alert('ajax call failed');     console.log(error);     console.log(status) });</pre>        |
| promise.always(alwaysCallbacks [, alwaysCallbacks ]): Promise                                                                                                    | Example                                                                                                    |
| <ul> <li>Description: Add handlers to be called when the Deferred object is either resolved or rejected.</li> <li>doneCallbacks         Type: Function(response error, status)         A function, or array of functions, that is called when the Deferred is     </li> </ul>                                                                                                    | <pre>promise.always(function(responseOrError, status) {     alert('ajax call completed with success or error callback arguments');     console.log(responseOrError);     console.log(status)</pre> |

| promise.always(alwaysCallbacks [, alwaysCallbacks ]): Promise                                                                                                    | Example |  |
|----------------------------------------------------------------------------------------------------|---------|--|
| <ul> <li>resolved or rejected.</li> <li>doneCallbacks Type: Function(response error, status) Optional additional functions, or arrays of functions, that are called when the Deferred is resolved or rejected. </li> </ul> | });     |  |
| promise.state(): String                                                                                                    |         |  |
| Description: Determine the current state of a linked Deferred object.                                                                                                    |         |  |
| The state() method returns a string representing the current state of the Deferred object. The Deferred object can be in one of three states:                                                                              |         |  |

- **pending**: The Deferred object is not yet in a completed state (neither "rejected" nor "resolved").
- **resolved**: The Deferred object is in the resolved state, meaning that the doneCallbacks have been called (or are in the process of being called).
- **rejected**: The Deferred object is in the rejected state, meaning that the failCallbacks have been called (or are in the process of being called).

# UI Widgets

## Overview

The Sample UI is based on independent and easily configurable components. Each component is a **View** in term of Backbone.js and may depend on Knowledge Agent and other 3rd party libraries. All the dependencies are managed by RequireJS in AMD-style.

When using widgets, the path to their file must be written using the **.define** function, which exports a constructor function to the current context. The last step is to create object **(new Constructor(options))** based on this constructor and call **.render()** method. Some widgets (in particular : Categories, Result and Document widgets) fetch data from the server and, in this case, **.fire()** method must be called before **.render()** method. Furthermore, each widget has public object settings, with stored widget configuration, based on constructor arguments.

You can find a Basic API on the Backbone documentation page.

### Components

#### Search Widget

The Search widget displays the standard Search bar and has a custom placeholder and optional Clear button.

| SearchWidget([options])                                                                                                    | Example                                                                                                    |
|----------------------------------------------------------------------------------------------------|----------------------------------------------------------------------------------------------------|
| Description: constructor for search widget.                                                                                                    |                                                                                                    |
| <ul> <li>el (default: '#_gkwdsr')</li> <li>Type: String</li> <li>Selector for DOM element in which the current widget will be inserted</li> </ul>                          |                                                                                                    |
| <ul> <li>placeholder (default: )</li> <li>Type: String</li> <li>Placeholder for search input</li> </ul>                                                                    | What you are looking for? X Search                                                                                                    |
| <ul> <li>buttonText (default: 'Search')</li> <li>Type: String</li> <li>The text in search button</li> </ul>                                                                | <pre>new SearchWidget({</pre>                                                                                                    |
| <ul> <li>showClearButton (default: true)</li> <li>Type: Boolean</li> <li>Whether to show or not Clear button</li> </ul>                                                    | <pre>placeholder: 'What are you looking for?',    showClearButton: true,    searchButtonClickEventListeners: [function (element, options) {</pre> |
| <ul> <li>query (default: )</li> <li>Type: String</li> <li>Typed text for search input</li> </ul>                                                                           | <pre>console.log('Search button clicked') }] }).render();</pre>                                                                                   |
| <ul> <li>categories (defult: [])</li> <li>Type: String[]</li> <li>Context categories for autocomplete</li> </ul>                                                           | Type your question Search                                                                                                    |
| <ul> <li>searchButtonClickEventListeners</li> <li>Type: Function(Element element, PlainObject options)[]</li> <li>Functions to be called on Search button click</li> </ul> | Search Widget Interface                                                                                                    |
| • element<br>Type: Element<br>An element in the Document Object Model (DOM)                                                                                                | <pre>new SearchWidget({     placeholder: 'Type your question',     showClearButton: false</pre>                                                   |
| <ul> <li>options         Type: PlainObject         A set of key/value pairs that contains data for listeners.     </li> </ul>                                              | <pre>}).render();</pre>                                                                                                    |
| • query                                                                                                    |                                                                                                    |

| SearchWidget([options])                                                                                           | Example |
|----------------------------------------------------------------------------------------------------|---------|
| Type: String<br>User typed query string.<br>• clearButtonClickEventListeners<br>Type: Function(Element element)[] |         |
| <ul> <li>• element</li> <li>Type: Element</li> <li>An element in the Document Object Model (DOM)</li> </ul>       |         |
| .render(): SearchWidget                                                                                           |         |
| Description: renders the view template and updates this.el with the new HTML.                                     |         |

#### Result Widget

The Result widget displays the search results and has optional pagination and optional embedded blocks of categories. this widget is dependent on the **\_gka.search(**) method in Knowledge Agent.

| ResultWidget([options])                                                                                                    | Example                                                                                                    |
|----------------------------------------------------------------------------------------------------|----------------------------------------------------------------------------------------------------|
| Description: constructor for results widget.                                                                                                    |                                                                                                    |
| <ul> <li>el (default: '#_gkwdrs')</li> <li>Type: String</li> <li>Selector for DOM element in which the current widget will be inserted</li> </ul>             | What's a 401(k) plan?         A.401(k) plan is a tax-qualified retirement plan that allows employees (and business owners) to invest for retirement with pre-tax contributions that defer part of their pay. A.401(k) plan may allow the employer to make tax-deductible contributions t         Who can establish a 401(k) plan? |
| <ul> <li>resultType (default: 'SEARCH')<br/>Type: String enum ('SEARCH', 'TOP', 'BROWSE')<br/>Base type of the widget</li> </ul>                              | Any sole proprietor, partnership, corporation or subchapter 5 and certain nonprofit organizations can establish a 401(k) plan. State<br>and local governments are prohibited from adopting 401(k) plans, but there are other types of retirement plans that m more                                                                |
| <ul> <li>size (default: 10)</li> <li>Type: Number</li> <li>Number of documents in result list</li> </ul>                                                      | Categories<br>Home Mortgage Home Equity Basics Home Equity Rates & Services                                                                                                    |
| <ul> <li>showAnswer (default: true)</li> <li>Type: Boolean</li> <li>Whether to show or not answers in document</li> </ul>                                     | Result Widget Interface                                                                                                    |
| <ul> <li>charactersInAnswer (default: 250)</li> <li>Type: Number</li> <li>Number of character in answer before "more" link appears</li> </ul>                 | size: 2,<br>showAnswer: true,<br>charactersInAnswer: 250,                                                                                                    |
| <ul> <li>pagination (default: true)<br/>Type: Boolean<br/>Whether to show or not pagination panel. Works only with resultType=<br/>'BROWSE'</li> </ul>        | <pre>highlighting: false,<br/>moreLinkClickEventListeners: [function (element, options) {</pre>                                                                                                    |
| • filters<br>Type: PlainObject[]<br>Array of custom filters for search.                                                                                       | <pre>widget.render() });</pre>                                                                                                    |
| <ul> <li>fieldId         Type: String             Identifier of the field which need to be filtered (segment equal             "premium")         </li> </ul> | What are redemption codes and how do they work?<br>When and how will my goods arrive?                                                                                                    |
| <ul> <li>operation<br/>Type: String enum ("equal", "gt", "lt", "range", "regexp", "enum")</li> </ul>                                                          | Result Widget Interface                                                                                                    |

| ResultWidget([options])                                                                                                    | Example                                                                                                    |
|----------------------------------------------------------------------------------------------------|----------------------------------------------------------------------------------------------------|
| ResultWidget([options])         Expression operator (segment equal "premium")         • value         Type: not defined         Value for expression (segment equal "premium")         • moreLinkText (default: 'more')         Type: String         Allows to override default text in "more" link         • showNoAnswerButton         Type: Boolean         Whether the "No relevant results" button will be shown         • noAnswerButtonText (default: "No relevant results")         Type: String         Localizable button label         • noAnswerClickedText' (default: "Thank you for your feedback!")         Type: String         Localizable message after the "No relevant results" button has been clicked         • noMatchesText (default: "No matches found.")         Type: String         Localizable message if search result contains zero documents         • documentClickURI (default: function () { return 'javascript:;' })         Type: Function()         URI after "more" button has been clicked | <pre>new ResultWidget({     size: 2,     showAnswer: false,     showCategories: false }).fire().done(function(response, widget) {     widget.render() });</pre> |
| <ul> <li>documentClickListeners         Type: Function(Element element, PlainObject options)[]         Functions to be called on "more" link click     </li> </ul>                                                                                                    |                                                                                                    |
| • element<br>Type: Element<br>An element in the Document Object Model (DOM)                                                                                                    |                                                                                                    |

| ResultWidget([options])                                                                                                    | Example           |
|----------------------------------------------------------------------------------------------------|-------------------|
| <ul> <li>options         Type: PlainObject         A set of key/value pairs that contains data for listeners.     </li> </ul>                                                                                                    |                   |
| <ul> <li>id         Type: Number         Document identifier          </li> <li>question         Type: String          Question in document      </li> <li>answer         Type: String          Answer in document         </li> </ul> |                   |
| <ul> <li>noAnswerClickListeners         Type: Function(Element element)[]         Functions to be called on "No relevant results" button click     </li> </ul>                                                                         |                   |
| .fire(): Promise                                                                                                    |                   |
| Description: fetch data from the server according to passed options.                                                                                                    |                   |
| <ul> <li>query (default: )</li> <li>Type: String</li> <li>User typed query string</li> </ul>                                                                                                    |                   |
| <ul> <li>categories (default: [])</li> <li>Type: String[]</li> <li>List of categories that is used as a context for the current query</li> </ul>                                                                                       |                   |
| <ul> <li>filters (default: [])<br/>Type: String[]<br/>Filters that will be passed. Works anly with resultType='SEARCH'</li> </ul>                                                                                                    |                   |
| .render(): ResultWidget                                                                                                    |                   |
| Description: renders the view template from fetched data and updates this.el                                                                                                    | with the new HTML |
|                                                                                                    |                   |

#### Categories Widget

The Categories widget displays categories and is similar to the categories block in the Result widget or the Document widget however, in the Categories widget, only the categories are stored. The Categories widget is dependent on the **\_gka.getCategories()** method in Knowledge Agent.

| CategoriesWidget([options])                                                                                                    | Example                                                                                                    |
|----------------------------------------------------------------------------------------------------|----------------------------------------------------------------------------------------------------|
| Description: constructor for categories widget.                                                                                                    |                                                                                                    |
| <ul> <li>el (default: '#_gkwdcat')<br/>Type: String<br/>Selector for DOM element in which the current widget will be inserted</li> </ul>                                                                              |                                                                                                    |
| <ul> <li>numberOfColumns (default: 3)</li> <li>Type: Number</li> <li>Number of columns in panel categories</li> </ul>                                                                                                 |                                                                                                    |
| <ul> <li>filteredCategories (default: [])         Type: String[]         Array of id's for categories which should be rendered. Empty array means         that all of fetched categories will be rendered.</li> </ul> | Home Mortgage     Tax Documents       mobile services frequently asked questions     Online check images       Home Equity Basics     Getting an auto loan |
| <ul> <li>categoryClickURI (default: function () {return 'javascript:;'})</li> <li>Type: Function()</li> <li>URI after category has been selected (clicked)</li> </ul>                                                 | My Spending Report with Budget Watch Buying Categories Example                                                                                             |
| <ul> <li>categoryClickEventListeners</li> <li>Type: Function(Element element)[]</li> <li>Functions to be called after particular category selected</li> </ul>                                                         | <pre>new CategoriesWidget({     numberOfColumns: 2.</pre>                                                                                                  |
| • <b>element</b><br>Type: Element<br>An element in the Document Object Model (DOM)                                                                                                    | <pre>categoryClickEventListeners: [function (element, options)</pre>                                                                                       |
| <ul> <li>options         Type: PlainObject         A set of key/value pairs that contains data for listeners.     </li> </ul>                                                                                         | <pre>widget.render() });</pre>                                                                                                    |
| • id<br>Type: Number<br>Category identifier                                                                                                    |                                                                                                    |
| • name<br>Type: String<br>Category name                                                                                                    |                                                                                                    |

| CategoriesWidget([options])                                                                                                    | Example |  |
|----------------------------------------------------------------------------------------------------|---------|--|
| <ul> <li>categoriesNotFoundText (default: "No linked categories found")</li> <li>Type: String</li> <li>Localizable message if no linked categories found</li> </ul> |         |  |
| .fire(): Promise                                                                                                    |         |  |
| Description: fetch data from the server.                                                                                                    |         |  |
| .render(): CategoriesWidget                                                                                                    |         |  |
| Description: renders the view template from fetched data and updates this.el with the new HTML.                                                                     |         |  |

#### **Document Widget**

The Document widget displays documents and can have an optional feedback block, a help button, and an embedded block of categories that are associated to the document. The Document widget is dependent on **\_gka.getFullContent()** and **\_gka.like()** methods in Knowledge Agent.

| DocumentWidget([options])                                                                                                    | Example                                                                                                    |
|----------------------------------------------------------------------------------------------------|----------------------------------------------------------------------------------------------------|
| <ul> <li>Description: constructor for document widget.</li> <li>el (default: '#_gkwddoc')<br/>Type: String<br/>Selector for DOM element in which the current widget will be inserted</li> <li>feedbackType (default: 'BINARY')<br/>Type: String enum ('NONE', "BINARY")<br/>Style of rendering the feedback block</li> <li>commentTrigger (default: 'negative')<br/>Type: String enum ('negative', 'positive', both)<br/>When comment block should appear (for example when 'negative', the<br/>comment block will be shown just after a negative vote)</li> <li>feedback<br/>Type: PlainObject</li> <li>modified (default: 'Modified')<br/>Type: String<br/>Localizable message for modification date tooltip</li> <li>views (default: 'Views')<br/>Type: String<br/>Localizable message for views number tooltip</li> <li>rating (default: 'Rating')<br/>Type: String</li> <li>Localizable message for rating tooltip</li> <li>question (default: Was this helpful?)<br/>Type: String</li> </ul> | <pre>What is a rate lock? A the los gives you protection from francial market fluctuations that could affect your ifferest rate range. You can choose to los or net to by our protection from francial market fluctuations that could affect your ifferest rate range on your application generator the are no subsequent thanges by your los n and your inferest rate range remains available by you for a set period of the. If the are no subsequent thanges by your los n and your inferest rate range remains available by you for a set period of the. If the are no subsequent thanges by your los n and your inferest rate range remains available by you for a set period of the. If the are no subsequent that and merge you incluse, your that inferest rate range remains available by you for a set period of the. If the are no subsequent that and merge you incluse that all cound marks to could mark to could mark to could ma</pre> |
| <ul> <li>Localizable message</li> <li>defaultAnswer (default: Thank you for your vote.')<br/>Type: String<br/>Localizable message</li> <li>noCommentAnswer (default: 'Thank you for your vote.')</li> </ul>                                                                                                    | What is a rate lock?<br>A rate lock gives you protection from financial market fluctuations that could affect your interest rate range. You can choose to lock or not<br>lock your interest rate range. On the date and time you lock, that interest rate range remains available to you for a set period of time. If<br>there are no subsequent changes to your loan and your interest rate range is locked, the interest rate range on your application generally<br>remains the same. If there are changes to your loan, your final interest rate at closing may be different.<br>Document Widget Example 2                                                                                                    |

| DocumentWidget([options])                                                                                                    | Example                                                                                                    |
|----------------------------------------------------------------------------------------------------|----------------------------------------------------------------------------------------------------|
| Type: String<br>Localizable message<br><b>submitAnswer</b> (default: 'Thanks, your feedback has been<br>submitted.')<br>Type: String<br>Localizable message<br><b>commentPlaceholder</b> (default: "Why wasn't this helpful?')<br>Type: String<br>Localizable message<br><b>buttons</b><br>Type: PlainObject<br><b>yes</b> (default: 'Yes')<br>Type: String<br>Localizable message<br><b>no</b> (default 'No')<br>Type: String<br>Localizable message<br><b>submit</b> (default: 'Submit')<br>Type: String<br>Localizable message<br><b>submit</b> (default: 'No Comment')<br>Type: String<br>Localizable message<br><b>showHelpButton</b> (default: true)<br>Type: Boolean<br>Whether or not to display help button<br><b>helpButtonText</b> (default: 'I need more help.')<br>Type: String<br>Text in help button | <pre>new DocumentWidget({     documentId: 'knowledgefaq_4',     feedbacKType: 'NONE',     showHelpButton: false }).fire({     kbId: 'knowledgefaq',     docId: 'knowledgefaq_66' }).done(function(response, widget) {     widget.render() })<br/>[[File:Document3.png]thumb]center 400px] DocumentWidget Example 3]]<br/>new DocumentWidget [{     documentId: 'knowledgefaq_4',     feedbackType: 'RATING',     feedbackType: 'RATING',     feedbackType: 'Help me' }).fire({     kbId: 'knowledgefaq_66' }).done(function(response, widget) {     widget.render() })</pre> |

| DocumentWidget([options])                                                                                                    | Example |
|----------------------------------------------------------------------------------------------------|---------|
| <ul> <li>showHelpAttachments (default: true)</li> <li>Type: Boolean</li> <li>Whether or not to display document attachments</li> </ul>                     |         |
| <ul> <li>feedbackClickListeners</li> <li>Type: Function(Element element, options) []</li> <li>Functions to be called after feedback selected</li> </ul>    |         |
| • <b>element</b><br>Type: Element<br>An element in the Document Object Model (DOM)                                                                         |         |
| <ul> <li>options         Type: PlainObject         A set of key/value pairs that contains data for listeners.     </li> </ul>                              |         |
| • <b>document</b><br>Type: PlainObject<br>Current document                                                                                                 |         |
| • <b>rate</b><br>Type: Number<br>Chosen rate                                                                                                    |         |
| • <b>feedbackType</b><br>Type: String<br>Current feedbackType                                                                                              |         |
| <ul> <li>helpButtonClickListeners</li> <li>Type: Function(Element element, options)[]</li> <li>Functions to be called after help button clicked</li> </ul> |         |
| • <b>element</b><br>Type: Element<br>An element in the Document Object Model (DOM)                                                                         |         |
| • options<br>Type: PlainObject                                                                                                    |         |

| DocumentWidget([options])                                                                                                    | Example               |
|----------------------------------------------------------------------------------------------------|-----------------------|
| A set of key/value pairs that contains data for listeners.<br>• <b>document</b><br>Type: PlainObject<br>Current document                                                |                       |
| <ul> <li>localLinkClickEventListeners         Type: Function(Element element)[]         Functions to be called after help local link in the document clicked</li> </ul> |                       |
| • <b>element</b><br>Type: Element<br>An element in the Document Object Model (DOM)                                                                                      |                       |
| .fire(options): Promise                                                                                                    |                       |
| <b>Description:</b> fetch data from the server according to passed options.                                                                                             |                       |
| <ul> <li>kbld</li> <li>Type: String</li> <li>Knowledge base identifier</li> <li>docld</li> </ul>                                                                        |                       |
| Type: String<br>Document identifier                                                                                                    |                       |
| .render(): DocumentWidget                                                                                                    |                       |
| <b>Description:</b> renders the view template from fetched data and updates this.                                                                                       | el with the new HTML. |

#### Filter Widget

The filter widget displays one single filter item depending on the passed configuration options and can be configured for visualization (timepicker, string input, number input).

| FilterWidget(options)                                                                                                    | Example                                                                                                    |
|----------------------------------------------------------------------------------------------------|----------------------------------------------------------------------------------------------------|
| <ul> <li>Description: constructor for filter widget.</li> <li>el (default: '#_gkwdfl')<br/>Type: String<br/>Selector for DOM element in which the current widget will be inserted</li> <li>type (default: 'INPUT')<br/>Type: String enum ('INPUT', 'DROPDOWN', 'BETWEEN')<br/>Basic filter type</li> </ul>                                                                                                    | ID: Select ▼<br>ID: =<br>(1) Date: >yyyy-MM-dd                                                                                                    |
| <ul> <li>field (default: 'id')<br/>Type: String<br/>Document field on which the result will be filtered</li> <li>fieldAlias (default: field)<br/>Type: String<br/>The text that will be shown near the input(s)</li> </ul>                                                                                                    | Confidence: ≤ 0.9 ★<br>Created: yyyy-MM-dd to 2014-09-12<br>(2) Confidence: 0.4 ★ to 0.9 ★                                                                                                    |
| <ul> <li>options         Type: PlainObject             A set of key/value pairs which contain additional configuration of the             widget             Widgets with different type expect different set     </li> <li>valueChangeEventListeners (default: [])         Type: Function(Element element, options)[]         Functions to be called after value changed         </li> <li>element         Type: Element         An element in the Document Object Model (DOM)         </li> <li>options         Type: PlainObject         A set of key/value pairs that contains data for listeners      </li> </ul> | <pre>Filter Widget Example // Example (1) var filterWidget = new FilterWidget({    type: 'INPUT',    field: 'created',    fieldAlias: 'Date',    options: {       inputType: 'DATE',       operator: 'GREATER_EQUAL',    },    valueChangeEventListeners: [function (element) {       console.log('date changed')    }] }) //Example (2) var filter2 = new FilterWidget({</pre> |

| FilterWidget(options)                                                                                                    | Example                                                                                                    |
|----------------------------------------------------------------------------------------------------|----------------------------------------------------------------------------------------------------|
| "INPUT" type options (default)                                                                                                    | <pre>type: 'BETWEEN',<br/>field: 'confidence',<br/>options: {<br/>separator: 'to',<br/>inputType: 'NUMERIC',<br/>from: 0.4,<br/>to: 0.9<br/>},<br/>valueChangeEventListeners: [function (element, options) {<br/>console.log('one of two values changed')<br/>}]<br/>})</pre> |
| Rendering based on HTML tag:                                                                                                    |                                                                                                    |
| <input type="text   number"/>                                                                                                    |                                                                                                    |
| <ul> <li>inputType (default: 'STRING')</li> <li>Type: String enum ('STRING', 'NUMERIC', 'DATE')</li> <li>Determines which basic type will be used for <input/></li> </ul> |                                                                                                    |
| • <b>operator</b> (default: 'EQUAL')<br>Type: String enum ('LESS', 'LESS_EQUAL', 'GREATER',<br>'GREATER_EQUAL', 'EQUAL')                                                  |                                                                                                    |
| • value (default: )<br>Type: String                                                                                                    |                                                                                                    |
| "DROPDOWN" type options                                                                                                    |                                                                                                    |
| Rendering based on HTML tag:                                                                                                    |                                                                                                    |
| <select></select>                                                                                                    |                                                                                                    |
| <ul> <li>header (default: 'Select')</li> <li>Type: String</li> <li>First, default, empty-behaviour <option></option></li> </ul>                                           |                                                                                                    |
| <ul> <li>values (default: [])</li> <li>Type: String[]</li> <li>Other, non-empty <options>'s</options></li> </ul>                                                          |                                                                                                    |
| <ul> <li>value (default: )<br/>Type: String<br/>Current value. If value in an instance of values, particular <option><br/>obtains selected attribute.</option></li> </ul> |                                                                                                    |

| FilterWidget(options)                                                                                                    | Example |  |
|----------------------------------------------------------------------------------------------------|---------|--|
| "BETWEEN" type options                                                                                                    |         |  |
| Rendering based on two of the following HTML tags:                                                                                                    |         |  |
| <input type="text   number"/>                                                                                                    |         |  |
| <ul> <li>inputType (default: 'DATE')</li> <li>Type: String enum ('NUMERIC', 'DATE')</li> <li>Determines which basic type will be used for <input/></li> </ul> |         |  |
| <ul> <li>separator (deafult: 'to')</li> <li>Type: String</li> <li>The text separator between two <input/>'s</li> </ul>                                        |         |  |
| • <b>from</b> (default: <i>)</i><br>Type: String   Number<br>First value                                                                                      |         |  |
| • to (default: )<br>Type: String   Number                                                                                                    |         |  |
| Second value                                                                                                    |         |  |
| .render(): FilterWidget                                                                                                    |         |  |
| Description: renders the view template and updates this.el with the new HT                                                                                    | ML.     |  |
| .filterJSON(): Filter                                                                                                    |         |  |
| Description: returns compiled filter object related to current widget that can be used in /search API.                                                        |         |  |

# CSS Customization

All widgets have some basic CSS defined and built-in, however Styles can be managed though the browser debugger or easily overridden in a custom CSS file. HTML tags separation is based on classes and all classes used in the Sample UI are divided into different namespaces. For example, widget-classes have a **\_gks-\_wg-** prefix. Non-widget classes only use the **\_gks-** prefix.

#### Filters

The Result widget supports extensions with custom filters and has a filters property, which is an array of standard objects.

Default filters are configurable along with other Knowledge Base information however only one default filter can be configured per language. Filters can be based on the basic fields of the knowledge article and custom fields (properly defined custom fields only).

All filter criteria is applied using AND logic (for example, createddate > 20140101 00:00:00 AND segment = "premium").

#### Important

The Result widget only supports the standard syntax and does not know which filters are enabled in the Knowledge Base.
# Adding Business Insight

## Overview

Some customizations are available when applying different routing strategies to different groups of customers.

## Customer categorization in proactive events

1. In **Custom Fields**, create a **Value** for a particular Knowledge Base.

| nowledge                                                                                            | FAQ                                          |                             | < ×     | VALUE                           | <      |
|----------------------------------------------------------------------------------------------------|----------------------------------------------|-----------------------------|---------|---------------------------------|--------|
|                                                                                                    | Delete                                       | Purge                       | Options | Name *                          | 0      |
|                                                                                                    |                                              |                             |         | VALUE                           |        |
| Name *                                                                                              |                                              |                             | 0       | Display Name *                  | 0      |
| knowledgeFAQ                                                                                        |                                              |                             |         | Question business value         |        |
| Description                                                                                         |                                              |                             | 0       | Type*                           | 0      |
| knowledgeFAQ                                                                                        |                                              |                             |         | String                          | ~      |
| anguages *                                                                                          |                                              |                             | 0       | Default Value                   | 0      |
| English, default                                                                                    | t                                            |                             |         |                                 |        |
| French                                                                                              |                                              |                             |         | <ul> <li>Allow empty</li> </ul> |        |
|                                                                                                    |                                              |                             |         |                                 |        |
|                                                                                                    |                                              |                             |         |                                 |        |
|                                                                                                    |                                              |                             | +       | Save                            | Cancel |
| ✓ Knowledge b                                                                                       | base is acti                                 | ve                          | +       | Save                            | Cancel |
| <ul> <li>Knowledge b</li> <li>Knowledge b</li> </ul>                                                | base is acti<br>base is pub                  | ve<br>lic                   | +       | Save                            | Cancel |
| <ul> <li>✓ Knowledge b</li> <li>✓ Knowledge b</li> <li>Custom Fields</li> </ul>                     | base is acti<br>base is pub                  | ve<br>lic                   | +       | Save                            | Cancel |
| <ul> <li>Knowledge b</li> <li>Knowledge b</li> <li>Custom Fields</li> <li>Question busin</li> </ul> | base is acti<br>base is pub<br>ess value ('  | ve<br>lic<br>VALUE, string) | +       | Save                            | Cancel |
| <ul> <li>Knowledge b</li> <li>Knowledge b</li> <li>Custom Fields</li> <li>Question busin</li> </ul> | base is acti<br>base is pub<br>ess value ('  | ve<br>lic<br>VALUE, string) | +       | Save                            | Cancel |
| <ul> <li>Knowledge b</li> <li>Knowledge b</li> <li>Custom Fields</li> <li>Question busin</li> </ul> | base is acti<br>base is pub<br>ess value ('  | ve<br>lic<br>VALUE, string) | +       | Save                            | Cancel |
| <ul> <li>Knowledge b</li> <li>Knowledge b</li> <li>Custom Fields</li> <li>Question busin</li> </ul> | base is acti<br>base is pub<br>bess value (' | ve<br>lic<br>VALUE, string) | +       | Save                            | Cancel |

Creating a Value

 Store a business value in Custom Fields for each question in Knowledge Base: POSITIVE - Customer who needs additional information or help after observing the data. This could be a new client who is looking to purchase a service or request additional services.
 **NEGATIVE** - Customer who searched the info and refused service or found ways to create a claim. **NEUTRAL** - No potential positive or negative business impacts.

| caregor      | custom fields | Attachments | Other |  |
|--------------|---------------|-------------|-------|--|
| Aug (ETDING) |               |             |       |  |

Business Value

- 3. This Custom Field and its Value is stored in the Knowledge UI page as a hidden attribute.
- 4. Customize the DLS file to support proactive events on opened documents and attach the value of the Custom Field to the interaction. For example, when clicking the "I need more help" button we can invoke a new event and attach all required information to the interaction:

```
<event id="Help" name="GKnowledge_Help">
        <trigger name="HelpTrigger" element=
"DIV._gk-_wd-_doc-help-bt A" action="click" url="" count="1"/>
        <val name="gks_question" value="$('#searchContent').val()"/>
        <val name="gks_kbId" value="'knowledgefaq'"/>
        <val name="gks_session" value=
"window.localStorage.getItem('sessionId')"/>
        <val name="gks_lang" value="'en'"/>
        <val name="gks_value" value=
"window.localStorage.getItem('businessvalue')"/>
</event>
```

5. Add a new business rule to invoke a new proactive chat on this event:

```
rule "Rule-101 Provide Help"
salience 100000
    agenda-group "level0"
    dialect "mvel"
    when
        $event1: Event(eval($event1.getName().equals('Help')))
    then
        sendEvent($event1, ed, drools);
end
```

 During parsing, the new variable and its value are obtained from this interaction we can route the interaction using different branches of the business strategy:
 NEUTRAL - route via common strategy
 NEGATIVE - route with high priority to specific group with escalation specialists
 POSITIVE - route with high priority to marketing specialists

# Implicit User Feedback

### Overview

To improve search quality, gather implicit user feedback via Proactive Engagement integration.

For example, sending additional implicit user feedback automatically in cases such as:

- Customer executed the search, saw search results and left search result page in less then X seconds > Negative feedback published for all documents in the result set.
- Customer executed the search, saw result, opened the document and left the page in less then X seconds -> Negative feedback published for particular document.
- Customer executed the search, saw result, opened the document and remained on the page for X minutes -> Positive feedback to be published for the document.
- Customer executed the search, saw result, opened the document and opened attachment to the document-> Positive feedback to be published for the document.

### Customizing the Script and reconfiguring the routing strategy

- Add additional JavaScript code to the Web Monitoring Agent on the front-end page to monitor described events. For example:
  - 1. Create a small JavaScript function to wrap sending feedbacks:

```
function feedbackSender
(decision, behavior, timeoutSeconds){
    this.decision = decision;//positive,negative
    this.timeoutSeconds = timeoutSeconds;
    this.behavior = behavior;//less,more,equal
    this.openTime = null;
this.sendPositiveFeedback = function(){
    console.log("Positive feedback");
1:
this.sendNegativeFeedback = function(){
    console.log("Negative feedback");
};
this.sendFeedback = function () {
    switch (decision) {
      case "positive":
      this.sendPositiveFeedback();
        break;
      case "negative":
      this.sendNegativeFeedback();
        break:
      default:
        console.log("Sorry, we are out of "
+ this.decision + ".");
```

}; } }

2. Add methods to monitor timeout:

```
this.onOpenPage = function () {
         this.openTime = new Date();
}:
this.onLeftPage = function () {
    switch (behavior) {
      case "less":
    if ((this.openTime)&&(((new Date()))
- this.openTime) < this.timeoutSeconds * 1000)) {</pre>
                  this.sendFeedback();
             }
         break;
       case "more":
         if ((this.openTime)&&(((new Date())
- this.openTime) > this.timeoutSeconds * 1000)) {
                 this.sendFeedback();
        break;
       case "equals":
        if ((this.openTime)&&(((new Date()))
- this.openTime) == this.timeoutSeconds * 1000)) {
                 this.sendFeedback();
        break;
      default:
console.log("Sorry, we are out of "
+ this.behavior + ".");
         }
}
```

- 3. Implement provided business cases using this function. For example:
  - Case 1: Customer executed the search, saw search results and left search result page in less then X seconds - > Negative feedback published for all documents in the result set.

```
firstCaseFeedback = new feedbackSender
('negative','less',5)
firstCaseFeedback.sendNegativeFeedback=function()
{
 _gt.push(['event', {eventName: 'Feedback',
gks_Reason: 'negative', gks_docIds: strArr,
gks sessionId: gks sessionId,
 gks query: gks query}]);
}
$(window).on('hashchange', function(e){
 if (window.location.hash.indexOf('/search/')
>= 0) {
 firstCaseFeedback.onOpenPage();
 arr=[];
 var $resultDiv = $('._gk-_wd-_rs');
 $resultDiv.ready(function () {
 $resultDiv.each(
 function(index, a) {
 var basicId = $(a).attr('id');
 arr.push(basicId.substring(18, basicId.length))
 }
 );
 })
```

```
strArr = JSON.stringify(arr);
gks_query = $('#searchContent').val();
gks_sessionId = window.localStorage.getItem
('sessionId');
}
});
$(window).on('hashchange', function(e){
var oldURL = e.originalEvent.oldURL;
if (oldURL.indexOf('/search/') >= 0) {
firstCaseFeedback.onLeftPage();
}
});
```

 Case 2: Customer executed the search, saw result, opened the document and left the page in less then X seconds -> Negative feedback published for particular document.

```
secondCaseFeedback = new feedbackSender
('negative','less',10)
secondCaseFeedback.sendNegativeFeedback=function()
{
     _gt.push(['event', {eventName: 'Feedback',
gks_Reason: 'negative', gks_docIds:
gks_docId, gks_sessionId: gks_sessionId,
 gks_query: gks_query}]);
}
 $(window).on('hashchange', function(e){
    if (window.location.hash.indexOf('/document/')
>= 0) {
    gks_query = $('#searchContent').val();
    gks sessionId = window.localStorage.getItem
('sessionId');
    gks_docId = window.location.hash.substr
(window.location.hash.length - 36);
    secondCaseFeedback.onOpenPage();
    }
});
$(window).on('hashchange', function(e){
    var oldURL = e.originalEvent.oldURL;
    if (oldURL.indexOf('/document/') >= 0) {
        secondCaseFeedback.onLeftPage();
    }
});
```

 Case 3: Customer executed the search, saw result, opened the document and remained on the page for X minutes -> Positive feedback to be published for the document.

```
thirdCaseFeedback = new feedbackSender
('positive','more',20)
thirdCaseFeedback.sendPositiveFeedback=function()
{
    __gt.push(['event', {eventName: 'Feedback',
    gks_Reason: 'positive', gks_docIds:
    gks_docId, gks_sessionId: gks_sessionId,
    gks_query: gks_query}]);
}
thirdCaseFeedback.onOpenPage=function(){
    thirdCaseFeedback.onLeftPage();},
```

```
(thirdCaseFeedback.timeoutSeconds+1)*1000);
}
$(window).on('hashchange', function(e){
    if (window.location.hash.indexOf('/document/')
>= 0) {
    gks_query = $('#searchContent').val();
    gks_sessionId = window.localStorage.getItem
  ('sessionId');
    gks_docId = window.location.hash.substr
  (window.location.hash.length - 36);
    thirdCaseFeedback.onOpenPage();
    }
});
```

2. Create a business rule to invoke interaction on this event:

τne

```
sendEvent($event1, ed, drools);
```

end

- 3. Modify the strategy to route the interaction invoked by these events in a separate branch.
- 4. Use modules to send REST requests in these branches to publish feedback to the Knowledge server:

Positive feedback:

```
POST
URL: http://<host>:<port>/gks-server/v1/feedback/
knowledgefaq/documents/<docId>/
vote?relevant=true&sessionId=<sessionId>
BODY: {"query":"<query>"}
Negative feedback:
POST
URL: http://<host>:<port>/gks-server/v1/feedback/
knowledgefaq/documents/<docId>/
vote?relevant=false&sessionId=<sessionId>
```

BODY: {"query":"<query>"}

# Improving Contact Us Form

### Overview

You can utilize Knowledge Center capabilities to assist customers as they fill out forms on your corporate web site (for example, when providing feedback). This integration provides suggested answers to a customer's query by utilizing the **Category** selections, and keywords used in the **Subject** line. This simple guide will show you how Knowledge Center can be easily integrated into a Webform.

## Webform integration

#### Before integration

Integrate the knowledge with a simple feedback form:

```
HTML
<div class="container">
    <div class="main">
        <div>
            <label>
                Category <br>
                <select class="categories"></select>
            </label>
        </div>
        <br>
        <div>
            <label>
                Subject <br>
                <input autocomplete="off" class="search" placeholder=</pre>
"What is knowledge Center?" type="text">
            </label>
        </div>
    </div>
   <!-- MAIN DIV -->
   <div class="gkc-webform"></div>
</div>
                                                                  Java Script
$(document).ready(function () {
```

```
webform.init({
   host: 'http://%your server host%/gks-server/v1',
    categories: {
        'Finance':
                                    'knowledgefag',
        'Account':
                                    'knowledgefag',
                                    'knowledgefag',
        'Signing in':
        'Buying':
                                    'knowledgefaq',
        'Shipping & tracking':
                                    'knowledgefaq',
                                   'knowledgefaq',
        'Booking trips ':
        'Gifts ':
                                    'knowledgefaq',
```

|    | Java Script                                                                                                    |
|----|----------------------------------------------------------------------------------------------------|
|    | <pre>'Mobile ': 'knowledgefaq',<br/>'Email subscriptions ': 'knowledgefaq',<br/>'Restaurant reservations ': 'knowledgefaq'<br/>}<br/>});</pre> |
| }) | <pre>webform.markKbsDropdownWithMap('.gkc-kbs');<br/>webform.markSearchInput('.gk-search');</pre>                                              |

| Genesys webrorm x                          | rdge/components/integrations/webfo 🛛 C 🐥 💅 🦇 🖛 🖛 🙄 関 😁 🖲 🚍                                                                                                    |
|--------------------------------------------|----------------------------------------------------------------------------------------------------|
| Category<br>Finance :<br>Subject<br>center | <ul> <li>What is Genesys Knowledge Center?</li> <li>Genesys Knowledge Center allows you to make the best use of<br/>your enterprise knowledge by capturing, storing, and<br/>distributing it wherever it is needed.Built by Genesys, this<br/>product seamlessly integrates to various Genesys products to</li> </ul> |
|                                            | provide configuration via Genesys Administrator, reporting and<br>basic analytics via Pulse and agent desktop integration to<br>Workspace Desktop Edition                                                                                                    |
|                                            | Do the Knowledge Center CMS and the Knowledge Center<br>Server use the same data?                                                                                                    |
|                                            | Why do I need the Genesys Knowledge Center CMS?                                                                                                    |
|                                            | Do any of these address you question? Yes / No                                                                                                    |

Example of simple integration.

#### Integration steps

- Add all files (1 .css and 1 .js) from folder <knowledge\_center\_server\_root>\server\tools\webform
  to site context. Core .js file applies only to rendering results ("Suggestions" window in the above
  figure).
- 2. Configure added script through **window.webform** variable:
  - Use **webform.init()** method to pass general options
  - Use webform.markKbsDropdownWithMap() to mark a specific <select> tag as a Categories selector.
  - Use webform.markSearchInput() to mark a specific <input> tag as to which Knowledge Center is performing the search.

#### Important

Examples of integrations can be found in <knowledge\_center\_server\_root>/server/ tools/webform/example folder.

#### After integration

As the result of this integration you now have a feedback form that pro-actively looks up the knowledge related to a customer inquiry and displays possible suggestions to the customer.

#### Important

WebForm can also contain a more complex demo based on Semantic-UI CSSframework. See a complex integration at <knowledge\_center\_server\_root>/server/ tools/example/complex.html

| Write feedback                                                  | Suggestions                                                                                                    |
|-----------------------------------------------------------------|----------------------------------------------------------------------------------------------------|
| Category Finance Subject What is Knowledge Center* Message body | What Is Genesys Knowledge Center? Genesys Knowledge Center allows you to make the best use of your enterprise knowledge by capturing, storing, and distributing it wherever it is needed.Built Genesys, this product seamlessly integrates to various Genesys products to provide configuration via Genesys Administrator, reporting and basic analytics via Pulse and agent deakhop integration to Workspace Deaktop Edition     O the Knowledge Center CMS and the Knowledge Center Server use the same data?     Why do I need the Genesys Knowledge Center CMS?     Do any of these address you question? Yes / No |

Knowledge suggestions displayed

## WebForm Widget API

Use the following information to integrate the WebForm Widget API on your html page.

| webform.initialize(options)                                                                                                    | Example                                                                                                    |
|----------------------------------------------------------------------------------------------------|----------------------------------------------------------------------------------------------------|
| <ul> <li>Description: Configure the WebForm widget.</li> <li>options Type: PlainObject A set of key/value pairs that configure the Agent.</li> <li>host Type: string A network host where Knowledge API is stored.</li> <li>categories Type: PlainObject A map of the predefined labels of categories. Keys are a labels and values are knowledgebase IDs.</li> </ul>             | <pre>webform.init({     host: 'http://192.168.66.176:9095/gks-server/v1',     categories: {         'Finance': 'financefaq',         'Account': 'accounting',         'Signing in': 'webfaq',         'Gifts ': 'knowledgefaq',         'Mobile ': 'mobilefaq',         'Email subscriptions ': 'webfaq' });</pre> |
| webform.markKbsDropdownWithMap(selector, callback)                                                                                                    | Example                                                                                                    |
| <ul> <li>Description: Create widget-dependent dropdown based on passed selector of <select> tag. This method uses categories passed to the .initialize method.</select></li> <li>selector Type: jQuery Selector A string containing a selector expression to match elements against.</li> <li>callback Type: Function() A function to be called after main operations.</li> </ul> | <pre>webform.markKbsDropdownWithMap('.gkc-kbs', function () {     \$('.gkc-kbs').dropdown(); });</pre>                                                                                                    |
| webform.markKbsDropdown(selector, callback)                                                                                                    | Example                                                                                                    |
| <ul> <li>Description: Create widget-dependent dropdown based on passed selector of <select> tag. This method does not use categories passed to the .initialize method. It will load knowledge bases with labels directly from the Knowledge API.</select></li> <li>selector Type: jQuery Selector A string containing a selector expression to match elements against.</li> </ul> | <pre>webform.markKbsDropdown('.gkc-kbs', function () {     \$('.gkc-kbs').dropdown(); });</pre>                                                                                                    |

| webform.markKbsDropdown(selector, callback)                                                                                                    | Example                                                                           |
|----------------------------------------------------------------------------------------------------|-----------------------------------------------------------------------------------|
| <ul> <li>callback Type: Function(kbs) A function to be called after main operations.</li> </ul>                                                                                                    |                                                                                   |
| webform.markSearchInput(selector)                                                                                                    | Example                                                                           |
| <ul> <li>Description: Create widget-dependent search input based on passed selector of <input/> tag.</li> <li>selector Type: jQuery Selector A string containing a selector expression to match elements against.</li> </ul> | webform.markSearchInput('.gk-search');                                            |
| webform.getKbs(callback)                                                                                                    | Example                                                                           |
| <ul> <li>Description: Retrieves knowledge bases from the Knowledge API.</li> <li>callback Type: Function(kbs) A function to be called after knowledge bases have been loaded.</li> </ul>                                     | <pre>webform.getKbs(function (kb) {     console.log(kb) })</pre>                  |
| webform.makeSearch(query, callback)                                                                                                    | Example                                                                           |
| Description: Searches documents from the Knowledge API based on query.                                                                                                    | <pre>webform.makeSearch('What is Knowledge Center?', function (documents) {</pre> |